## Cabrillo College

#### Lesson Module Status

- Slides draft
- Flash cards done
- properties done
- page numbers done
- 1<sup>st</sup> minute quiz done
- Web Calendar summary done
- Web book pages none
- Commands done
- Lab tested done
- Backup headset charged done
- CCC Confer wall paper / quiz done
- Materials uploaded done

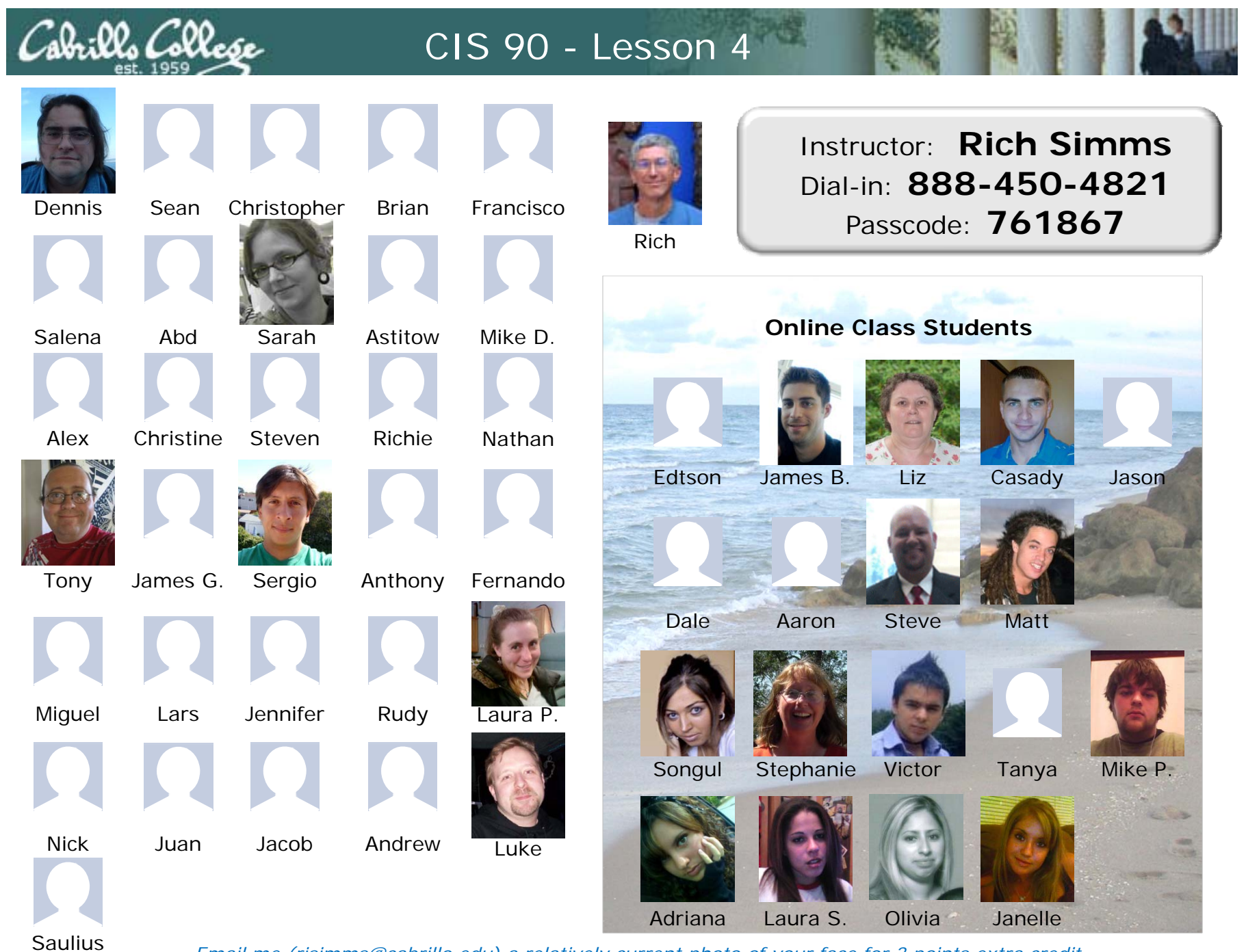

Email me (risimms@cabrillo.edu) a relatively current photo of your face for 3 points extra credit

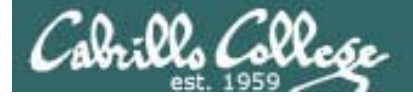

### Quiz

Please close your books, notes, lesson materials, forum and answer these questions <u>in the order</u> shown:

#### email answers to: risimms@cabrillo.edu

(If you are in the classroom you can write your answers on a scrap piece of paper and hand it in)

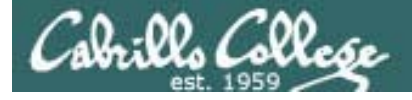

#### Review

| Objectives                                         | Agenda                                            |
|----------------------------------------------------|---------------------------------------------------|
| Review Lessons 1-4                                 | • Quiz                                            |
| Practico skills                                    | <ul> <li>Questions from last week</li> </ul>      |
| • Flactice Skills                                  | <ul> <li>Commands (syntax, docs)</li> </ul>       |
| <ul> <li>Learn about filename expansion</li> </ul> | • Shell                                           |
| characters                                         | Meta characters                                   |
|                                                    | <ul> <li>Filename expansion characters</li> </ul> |
|                                                    | <ul> <li>Environment variables</li> </ul>         |
|                                                    | Program to process                                |
|                                                    | OS Architecture                                   |
|                                                    | • File System                                     |
|                                                    | Preparing for Test 1                              |
|                                                    | • Wrap up                                         |

\* = hands on exercise for topic

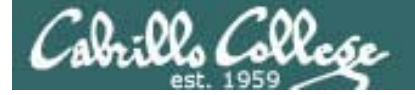

# Questions

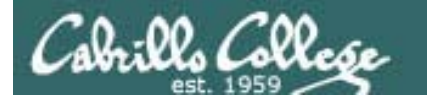

### Previous material and assignment

- Questions on previous material or labs?
- Lab 4 due today, email it to me at risimms@cabrillo.edu

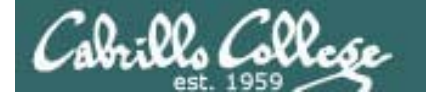

### An ambiguous question

15) Which files in your home directory should you not view with the cat or more commands?

For this question I'm looking for specific file names. I've added this as a clarification to the lab.

# Tips on how to answer questions on lab assignments and tests

- What command will ... ?
- Examples:
  - What **Is** command-line allows you to see the permissions of your home directory while you are in your home directory?
  - What command will give you a prompt showing your current working directory path and a \$?
  - What command allows you to see hidden files in your current directory?

Be sure and supply a command that can be tested by typing it on Opus.

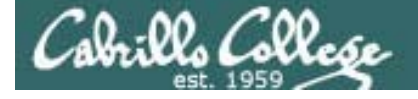

# Tips on how to answer questions on lab assignments and tests

• What is the absolute/relative pathname for ...?

*Tip: Use the Is command with <u>tab</u> <u>completion</u> to check your absolute or relative pathname* 

Example: What is the relative pathname from your home directory to the **date** command? Answer: ../../bin/date

/home/cis90/simmsben \$ type date
date is /bin/date
/home/cis90/simmsben \$ ls ../../../bin/date
../../bin/date
/home/cis90/simmsben \$

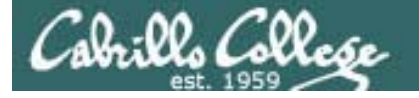

# Housekeeping

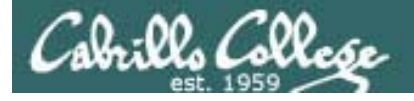

Coming up next week

- 1. Perkins Funding Survey (last chance today to fill it out)
- 2. No lab assignment so you can prepare for the test next week
- 3. Practice test is available.

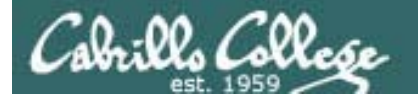

### First test – some tips on preparation

- 1. Do labs 1-4 over.
- 2. Review Lesson 1-5 PowerPoint slides and learn how to do searches.
- 3. Read the man pages on the commands we have learned so far.
- 4. Use Lesson 1-5 flash cards.
- 5. Take the practice test.
- 6. Use the forum to ask and answer questions as well as clarify confusing material

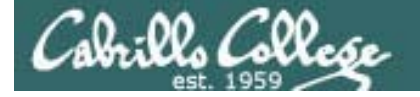

# Flashcards

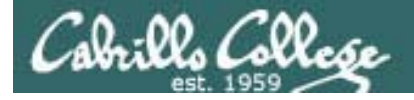

### Flash Cards

#### Click on Flashcards in left panel

|          | E-A-Martin - Martin                                        | Rich's Cabrillo College CIS Classes                      |
|----------|------------------------------------------------------------|----------------------------------------------------------|
|          | 1.17                                                       | Home Resources Forums CIS Lab CTC                        |
| <b>_</b> | Login<br>Flashcards<br>Admin                               | Please Login You need to login first Username: Password: |
|          | <u>CIS 90</u><br><u>CIS 192</u><br><u>Previous Classes</u> | Login                                                    |
|          | 87 days till term<br>ends!                                 | New users click <u>here</u>                              |
|          | <u>Cabrillo College</u><br><u>Static IPs</u>               |                                                          |
| -        | M                                                          | etal Sitemap W3C 1.0 W3C css Credits Earth               |
|          |                                                            |                                                          |

Register if this is the first time using Flashcards

| Conner                                       | Rich's Cabrillo College CIS Classes<br>Registration |                 |        |         |     |  |
|----------------------------------------------|-----------------------------------------------------|-----------------|--------|---------|-----|--|
| 3 1-                                         | Home                                                | Resources       | Forums | CIS Lab | СТС |  |
| Login                                        | Registration                                        |                 |        |         |     |  |
| Flashcards                                   | First Name:                                         |                 |        |         |     |  |
| Admin                                        | Last Name:                                          |                 |        |         |     |  |
| <u>CIS 90</u>                                | Create your                                         | login credentia | ls     |         |     |  |
| <u>CIS 192</u>                               | Username:                                           |                 |        |         |     |  |
| Previous Classes                             | Password:                                           |                 |        |         |     |  |
| 87 days till term<br>ends!                   | Password again:                                     |                 |        |         |     |  |
| <u>Cabrillo College</u><br><u>Static IPs</u> |                                                     | Subm            | it     |         |     |  |

Register and choose a username and password of your choice

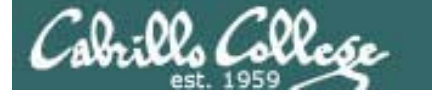

#### Logging in and using Flashcards

#### Login with your username and password

| Brillannan makintika                                                          | Rich's Cabrillo College CIS Cla<br>Login Page | sses                                                                      |                                                                                                    |                                                                                                    |     |
|-------------------------------------------------------------------------------|-----------------------------------------------|---------------------------------------------------------------------------|----------------------------------------------------------------------------------------------------|----------------------------------------------------------------------------------------------------|-----|
| Login                                                                         | Home Resources Forums C<br>Please Login       | IS Lab CTC                                                                | Select                                                                                                    | deck of card                                                                                                    | S   |
| Flashcards<br>Admin<br><u>CIS 90</u>                                          | Username: rich<br>Password: ••••              | Ri                                                                        | i <b>ch's Cabrillo Colle</b><br>lect Flashcard Deck                                                                                                    | ege CIS Classes                                                                                                    |     |
| CIS 192<br>Previous Classes<br>87 days till term<br>ends!<br>Cabrillo College | Login<br>New users click <u>here</u>          | Logout<br>Flashcards                                                      | Home Resources Gelect Card Deck Random" decks are short, sweet and iclude all the cards.                                                                                                    | Forums CIS Lab                                                                                                    | CTC |
| <u>Static IPs</u>                                                             | Aetal Sitemap W3C XHTML W3C CSS Credi         | Admin<br>CIS 90<br>CIS 192<br>Previous Classes                            | CIS 90<br>• Lesson 1 ( <u>Random</u> ) (All)<br>• Lesson 2 ( <u>Random</u> ) (All)<br>• Lesson 3 ( <u>Random</u> ) (All)<br>• Lesson 5 ( <u>Random</u> ) (All)<br>• Review 1-5 ( <u>Random</u> ) (All)<br>• Lesson 6 ( <u>Random</u> ) (All)                                                                                                    | CIS 191<br>• Lesson 1 ( <u>Random)</u> (All)<br>• Lesson 2 ( <u>Random)</u> (All)<br>• Lesson 3 ( <u>Random)</u> (All)<br>• Lesson 4 ( <u>Random)</u> (All)<br>• Lesson 5 ( <u>Random)</u> (All)<br>• Lesson 7 ( <u>Random)</u> (All)                          |     |
|                                                                               |                                               | 87 days fül term<br>ends!<br><u>Cabrillo College</u><br><u>Static IPs</u> | <ul> <li>Lesson 7 (<u>Random</u>) (All)</li> <li>Lesson 8 (<u>Random</u>) (All)</li> <li>Lesson 10 (<u>Random</u>) (All)</li> <li>Lesson 10 (<u>Random</u>) (All)</li> <li>Lesson 11 (<u>Random</u>) (All)</li> <li>Lesson 12 (<u>Random</u>) (All)</li> <li>Lesson 13 (<u>Random</u>) (All)</li> <li>Lesson 14 (<u>Random</u>) (All)</li> <li>Lesson 15 (<u>Random</u>) (All)</li> <li>Review 10-15 (<u>Random</u>) (All)</li> <li>All CIS 90 (<u>Random</u>) (All)</li> </ul> | <ul> <li>Lesson 8 (<u>Random</u>) (All)</li> <li>Lesson 9 (<u>Random</u>) (All)</li> <li>Lesson 10 (<u>Random</u>) (All)</li> <li>Lesson 11 (<u>Random</u>) (All)</li> <li>Lesson 12 (<u>Random</u>) (All)</li> <li>Lesson 13 (<u>Random</u>) (All)</li> </ul> |     |

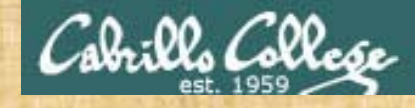

Class Exercise Flashcards

- Browse to simms-teach.com
- Register with a username and password of your choice
- Verify you can login and use the flash cards.

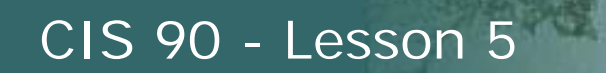

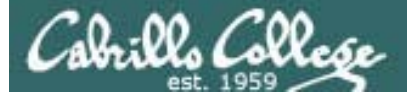

# Everything is a file

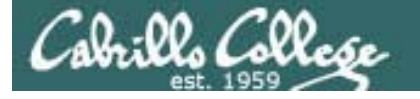

Everything is a file in UNIX (even a terminal)

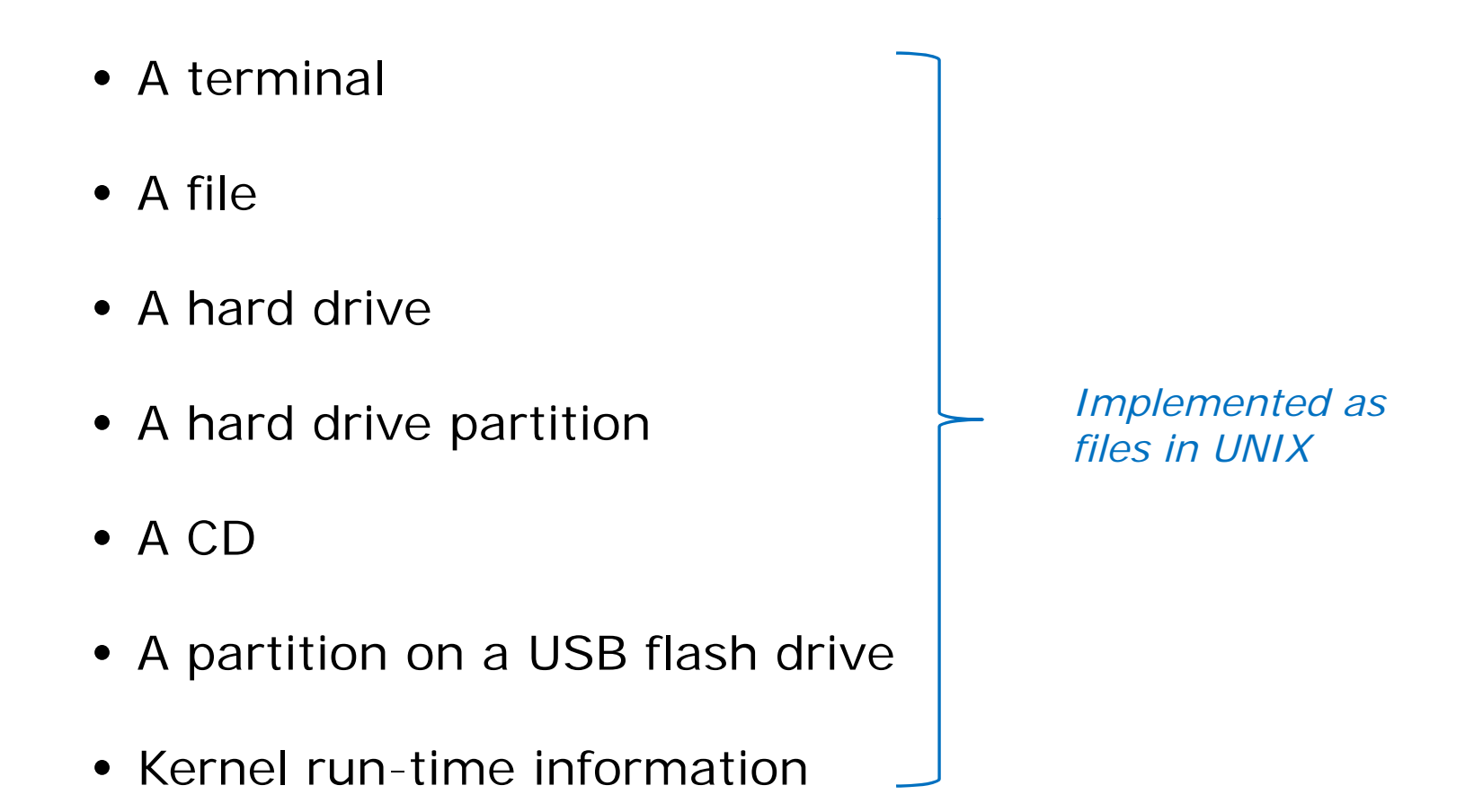

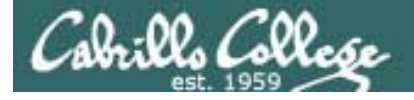

## Everything is a file in UNIX (even a terminal)

• A terminal

e.g. /dev/pts/2

- A file
- A hard drive
- A hard drive partition
- A CD
- A partition on a USB flash drive
- Kernel run-time information

- e.g. /home/cis90/simmsben/letter
- e.g. /dev/sda
- e.g. /dev/sda1
- e.g. /dev/cdrom
- e.g. /dev/sdb2
- e.g. /proc/sys/kernel/hostname

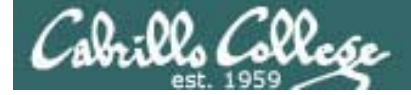

Everything is a file (even a terminal)

/home/cis90/simmsben \$ tty
/dev/pts/1

Use the **tty** command to identify the specific terminal device being use

/home/cis90/simmsben \$ echo \$TERM
xterm

Use the TERM variable to identify the specific type of terminal being used

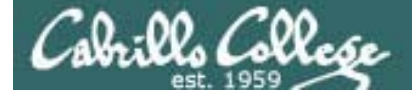

## Everything is a file (even a terminal)

/home/cis90/simmsben \$ tty
/dev/pts/1

/home/cis90/simmsben \$ echo \$TERM
xterm

Use who to see who is logged in

/home/cis90/simmsben \$ who

simmsben pts/12010-09-29 07:38 (dsl-63-249-103-107.dhcp.cruzio.com)srecklau pts/22010-09-29 06:06 (62.193.50.134)rsimms pts/42010-09-29 06:47 (dsl-63-249-103-107.dhcp.cruzio.com)

Do a long listing to see all the terminal devices in use

/home/cis90/simmsben \$ **Is -I /dev/pts/\*** crw--w---- 1 simmsben tty 136, 1 Sep 29 07:45 /dev/pts/1 crw--w---- 1 srecklau tty 136, 2 Sep 29 07:44 /dev/pts/2 crw--w---- 1 rsimms tty 136, 4 Sep 29 06:48 /dev/pts/4

-Notice the owner is someone who has logged in

Notice the file type is "c" which is a special character device file

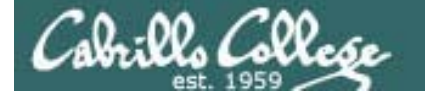

## File Types and Commands

| Long listing<br>code<br>(Is –I) | Туре                                               | How to<br>make<br>one |
|---------------------------------|----------------------------------------------------|-----------------------|
| d                               | directory                                          | mkdir                 |
| -                               | regular<br>• Programs<br>• Text<br>• Data (binary) | touch                 |
| I. I.                           | symbolic link                                      | ln -s                 |
| С                               | special character device files                     | mknod                 |
| b                               | special block device files                         | mknod                 |

Note: Other files types includes sockets (s) and named pipes (p)

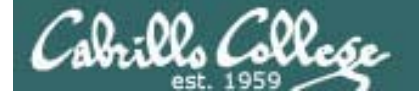

# Everything is a file in UNIX (even a terminal)

#### Nice things about files

• you can write to them

[rsimms@opus ~]\$ echo "Rich was here" > myfile

• and read from them

[rsimms@opus ~]\$ cat myfile Rich was here

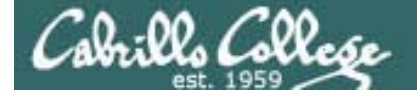

# Everything is a file in UNIX (even a terminal)

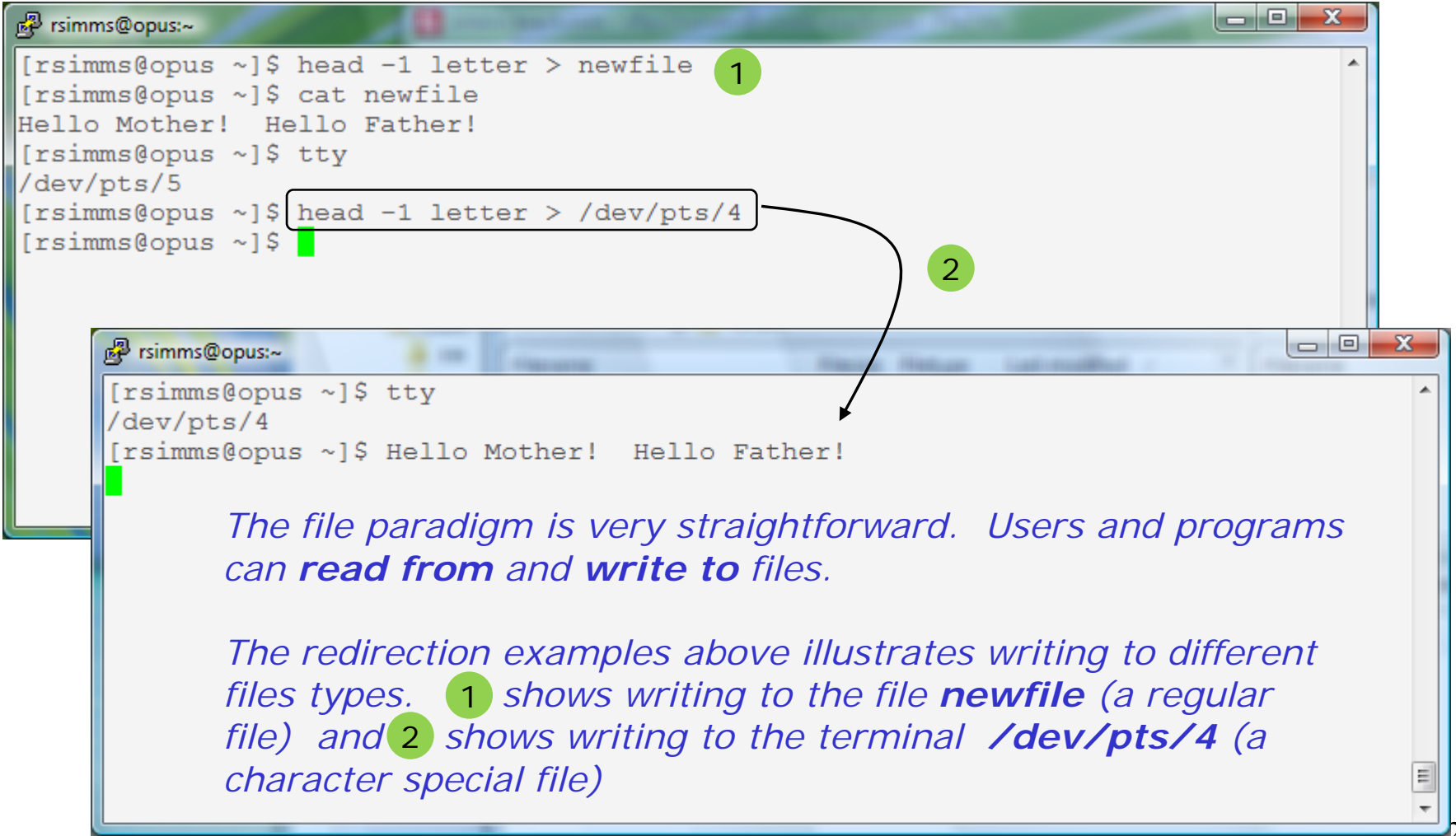

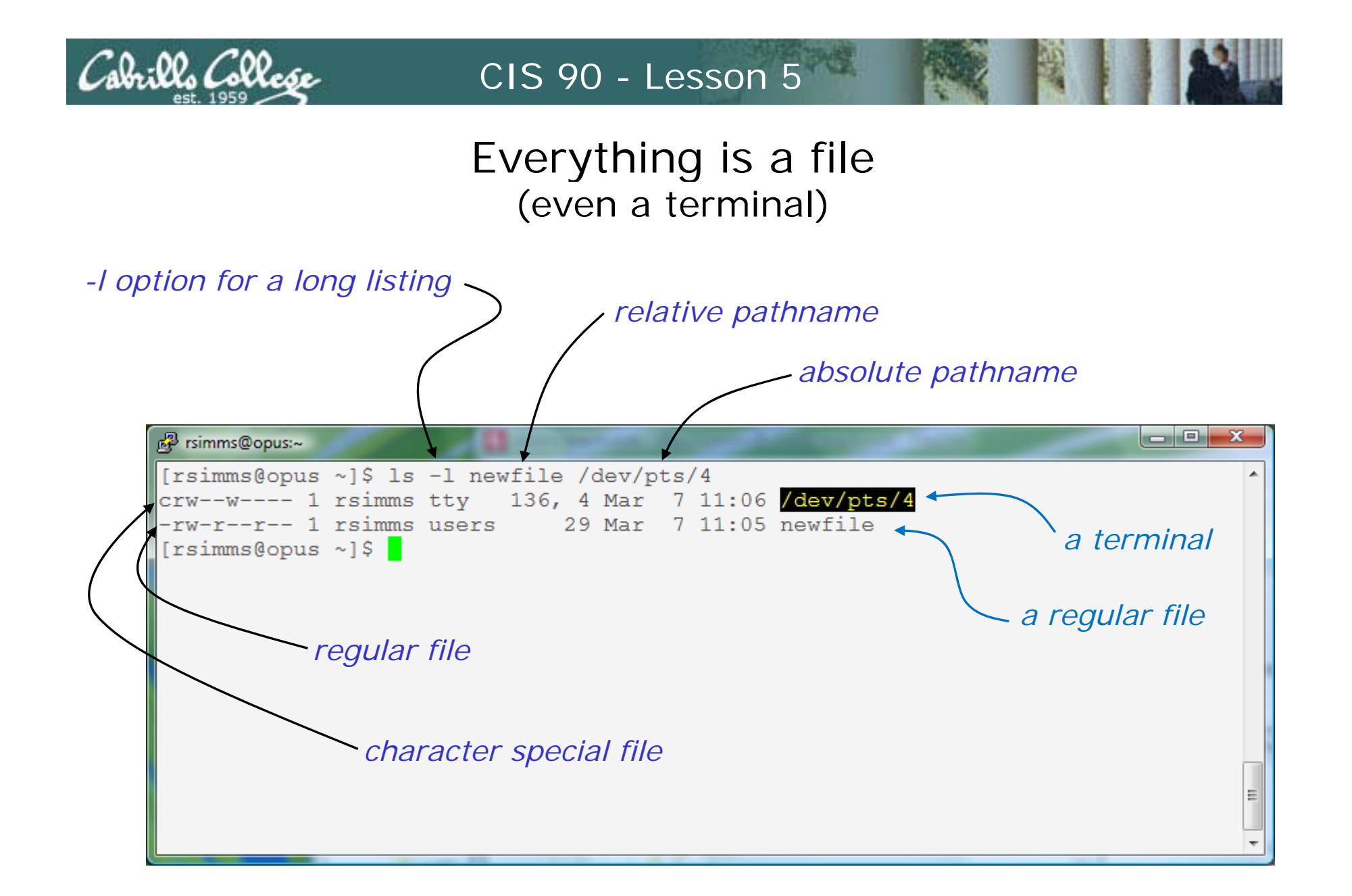

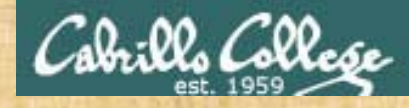

#### **Class Exercise**

- Login into Opus using Putty
- Use echo "Hello Hugo" > myfile
- Print your new file with cat myfile
- Open a second Putty session and login into Opus
- You should have two terminals now (two Putty windows)
- Use tty to identify your terminals
- In one terminal use echo "Hello Hugo" > /dev/pts/xx where xx is your other terminal

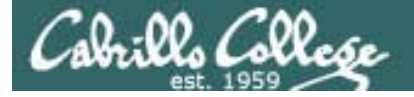

# Command Review

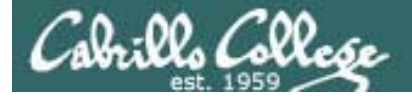

New commands:

| cal            | - show calendars                                           |
|----------------|------------------------------------------------------------|
| clear          | - clear the terminal screen                                |
| exit           | <ul> <li>terminate your shell and log off</li> </ul>       |
| history        | <ul> <li>show previous commands</li> </ul>                 |
| hostname       | - show the name of the computer being accessed             |
| id             | <ul> <li>show user and group id information</li> </ul>     |
| ps             | - show processes (loaded programs) being run               |
| ssh            | <ul> <li>secure login to a remote system</li> </ul>        |
| uname          | - show OS name                                             |
| tty            | <ul> <li>show terminal information</li> </ul>              |
| who            | <ul> <li>show who else is logged on</li> </ul>             |
| Ctrl-Alt-F1    | <ul> <li>Change between terminals and X windows</li> </ul> |
| to Ctrl-Alt-F7 | (graphics)                                                 |

New Files and Directories:

VMware:

Ctrl-Alt

- to move mouse cursor out of VM

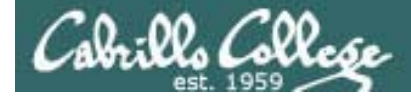

New commands:

| apropos | <ul> <li>search for string in whatis database</li> </ul> |
|---------|----------------------------------------------------------|
| bc      | <ul> <li>binary calculator</li> </ul>                    |
| cat     | - print file(s)                                          |
| cd      | - change directory                                       |
| echo    | - print text                                             |
| env     | - show shell environment variables                       |
| info    | <ul> <li>online documentation with hot links</li> </ul>  |
| file    | - show file information                                  |
| ls      | <ul> <li>show directory contents</li> </ul>              |
| passwd  | - change password                                        |
| set     | - show (or set) shell variables                          |
| type    | <ul> <li>show command location in path</li> </ul>        |
| man     | - manual page for a command                              |
| whatis  | - command summary                                        |

New Files and Directories:

| /etc/passwd | - user accounts                                                |
|-------------|----------------------------------------------------------------|
| /etc/shadow | <ul> <li>encrypted passwords</li> </ul>                        |
| /bin        | - directory of commands                                        |
| /sbin       | - directory of superuser commands                              |
| /usr/bin    | <ul> <li>directory of commands, tools and utilities</li> </ul> |
| /usr/sbin   | - directory of superuser commands, tools and utilities 29      |
|             |                                                                |

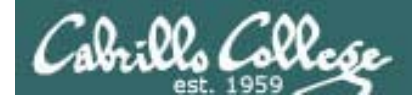

#### New commands:

| mail -                             | UNIX mail                                     |
|------------------------------------|-----------------------------------------------|
| ?                                  | print these commands                          |
| p <message list=""></message>      | print messages                                |
| n                                  | goto and print next message                   |
| e <message list=""></message>      | edit messages                                 |
| d <message list=""></message>      | delete messages                               |
| s <message list=""> file</message> | save (append) messages to file                |
| u <message list=""></message>      | undelete messages                             |
| R < message list >                 | reply to sender(s)                            |
| r <message list=""></message>      | reply to all                                  |
| m <user list=""></user>            | mail to specific users                        |
| q                                  | quit, saving read messages to local mbox file |
| X                                  | quit, mark all mail as unread and undeleted.  |
| h                                  | print out active message headers              |
| mesg -                             | Enable or disable writes to your terminal     |
| write -                            | Write message to another user                 |
|                                    |                                               |

New Files and Directories:

| W | Flies and Directories:     |                                                    |
|---|----------------------------|----------------------------------------------------|
|   | /var/mail                  | - Message store for mail                           |
|   | /var/mail/ <i>username</i> | - Incoming mailbox for <i>username</i>             |
|   | mbox                       | - File in users home directory where read messages |
|   |                            | are archived to                                    |

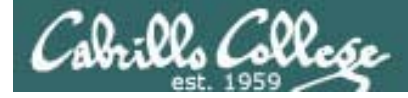

| Commands: |                                                |
|-----------|------------------------------------------------|
| cat       | Print a file on the screen                     |
| cd        | Change directory                               |
| file      | Classify a file                                |
| head      | View first several lines of a file             |
| less      | Scroll up and down long files                  |
| ls        | List files                                     |
| more      | Scroll down long files                         |
| pwd       | Print working directory                        |
| reset     | Use to reset terminal window                   |
| tail      | View last several lines of a file              |
| WC        | Count the words, lines or characters in a file |
| xxd       | Hex dump of a binary file                      |
|           |                                                |

New Files and Directories:

/ /home /home/cis90 /home/cis90/*username*  Root of the file tree Opus home directories CIS 90 class home directories The home directory for CIS 90 student *username* 

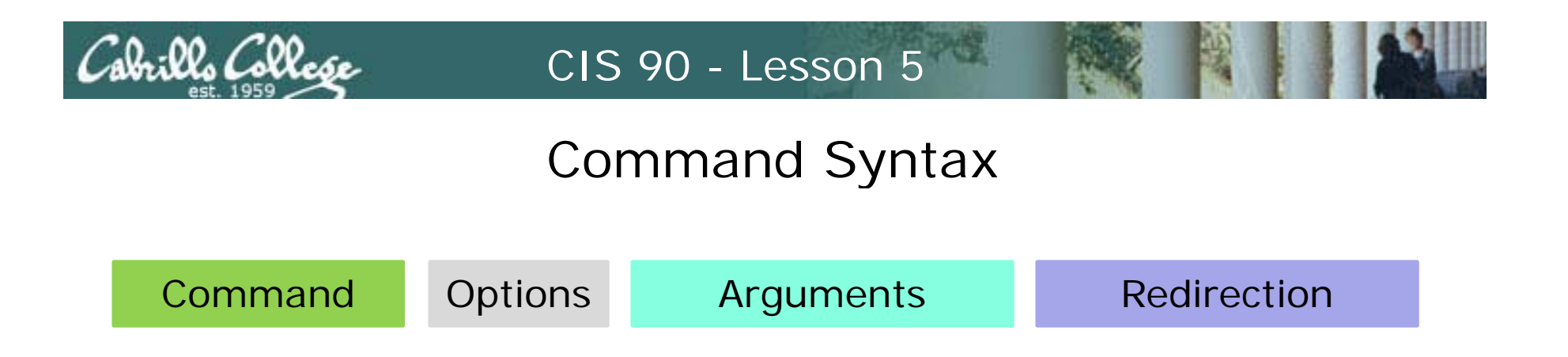

**Command** – is the name of an executable program file. **Options** – various options which control how the program will operate.

**Arguments** – the objects the command is directed to work upon.

**Redirection** – The default input stream (stdin) is from the console keyboard, the default output (stdout) and error (stderr) streams go to the console screen. Redirection can modify these streams to other files or devices.

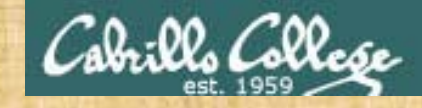

Class Exercise Flashcards

## Lesson 1

## • Lesson 2

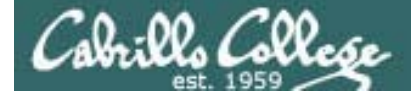

# Shell

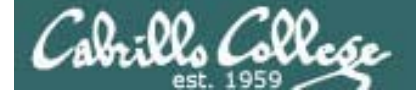

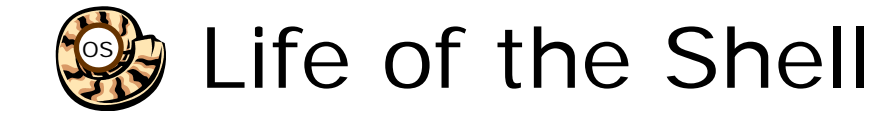

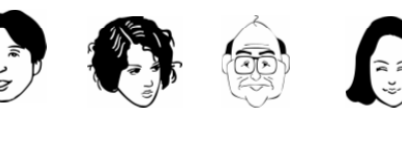

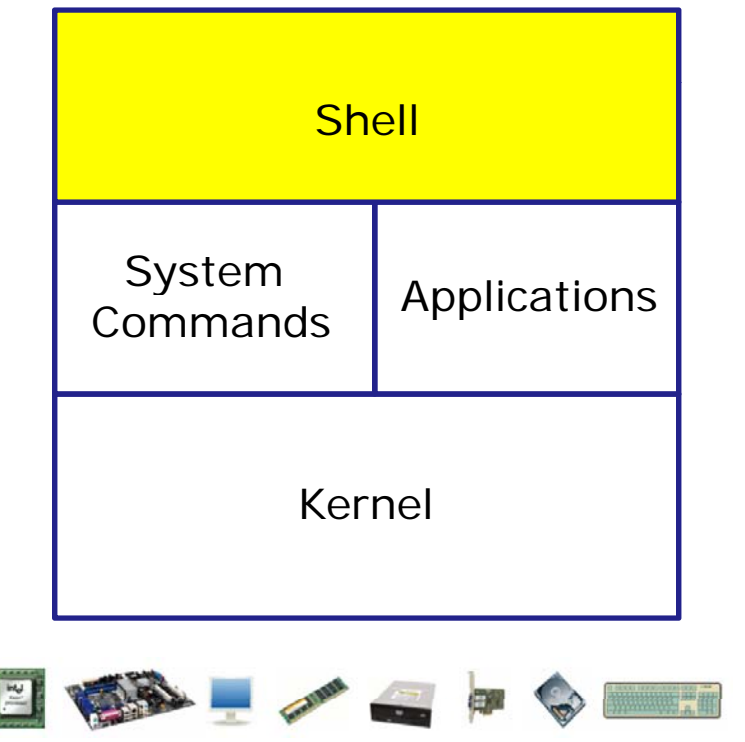

- 1) Prompt for a command
- 2) Parse (interpret metacharacters, expand file names and dissect command line into options and arguments)
- **3)** Search for program (along the path)
- Execute program by loading into memory (becomes a process), hookup input and outputs, and pass along command line options and arguments.
- 5) Nap (wait till process is done)
- 6) Repeat

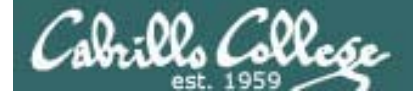

# Meta characters
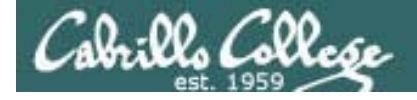

### Metacharacters Have special interpretation by the shell

| Char      | Description                                                                                                    |
|-----------|----------------------------------------------------------------------------------------------------|
| ١         | Treat the following metacharacter as a plain character. Also called "escaping" the next character.                 |
| \$        | The following text is a shell (environment) variable and the value should be used.                                 |
| <cr></cr> | Carriage return marks the end of the command                                                                       |
| • /       | Separates multiple commands on one line                                                                            |
|           | used to enclose a string that the shell will not do further interpretation                                         |
| н         | Used to enclose a string that the shell will do further interpretation.                                            |
| >         | Redirects stdout (more in Lesson 8)                                                                                |
| 2>        | Redirects stderr (more in Lesson 8)                                                                                |
| *         | Matches all non-hidden file names when used alone or zero or more characters when used as prefix, infix or postfix |
| ?         | Matches any single character of a file name                                                                        |
| []        | Matches any single character contained within the brackets                                                         |
| #         | Not an official metacharacter, but any text following the # is ignored by the shell 37                             |

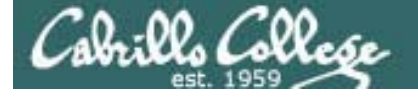

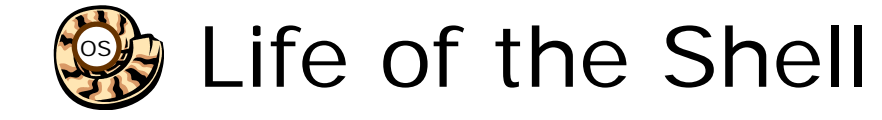

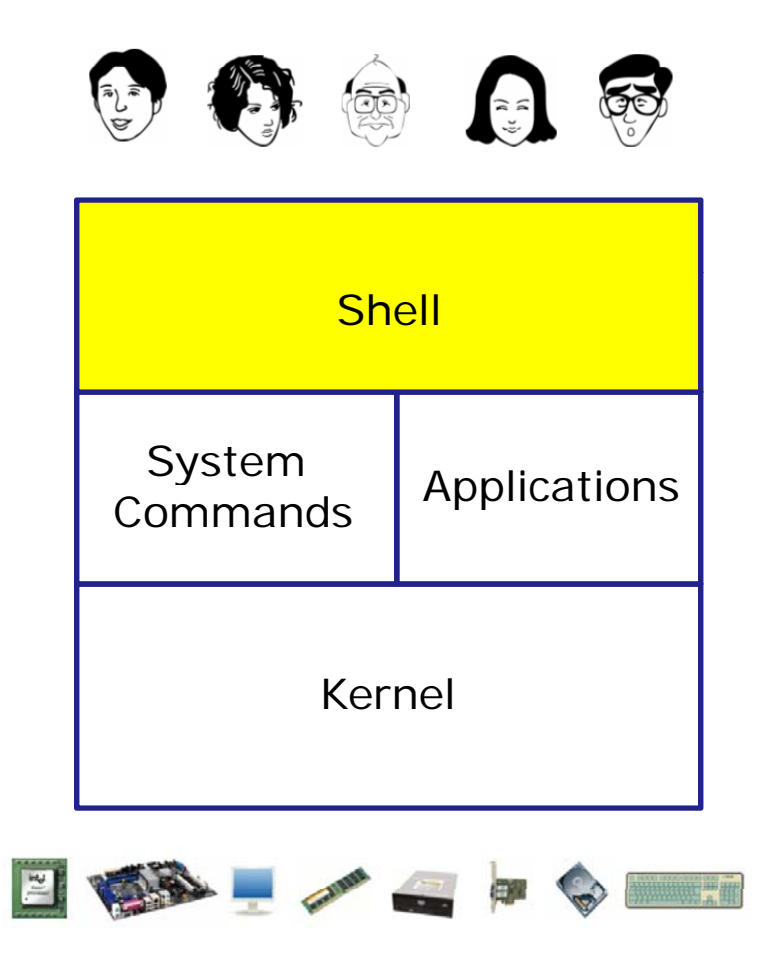

- 1) Prompt for a command
- 2) Parse (interpret metacharacters, expand file names and dissect command line into options and arguments)
- **3)** Search for program (along the path)
- 4) Execute program by loading into memory (becomes a process), hookup input and outputs, and pass along command line options and arguments.
- 5) Nap (wait till process is done)
- 6) Repeat

The shell processes metacharacters during the **Parse** step

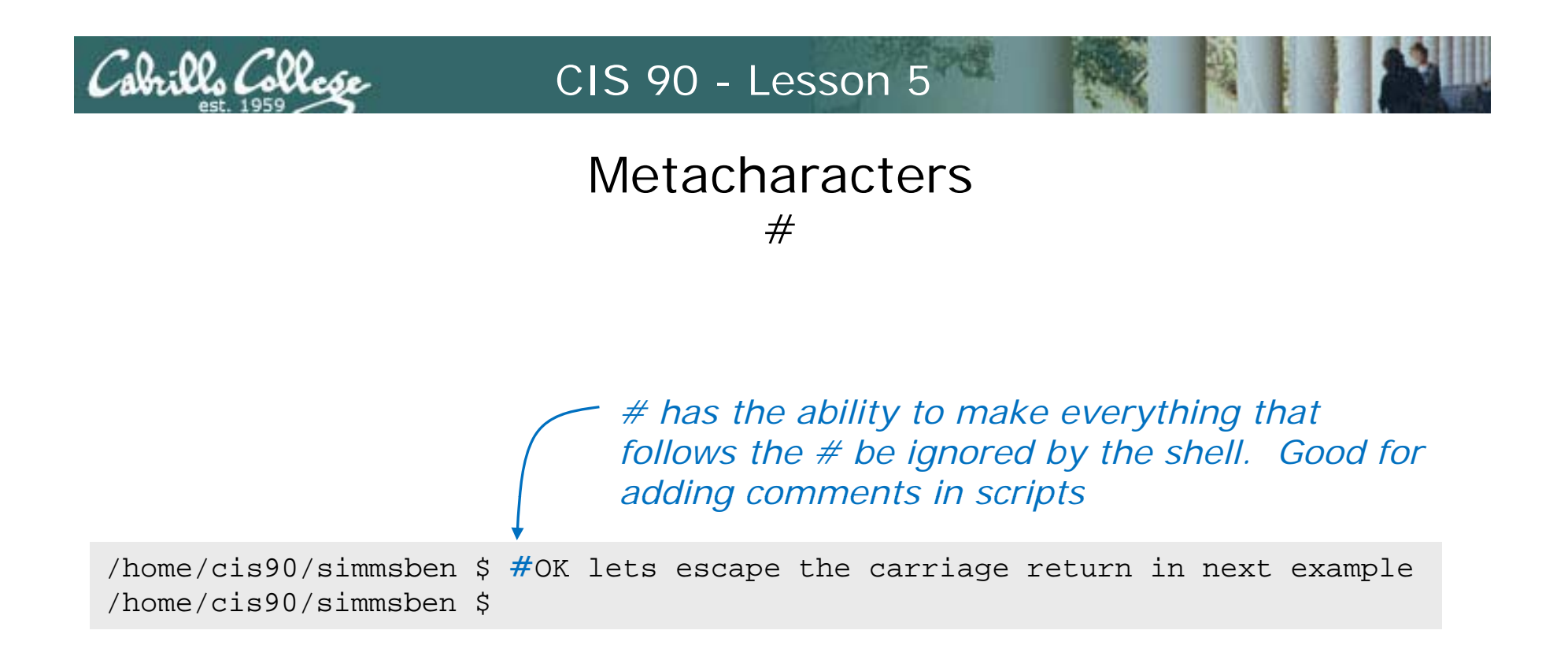

Note there is no error message because everything after the # is ignored

# Cabrillo College

### CIS 90 - Lesson 5

### Metacharacters \$

\$ metacharacter has the ability to "show the value of"

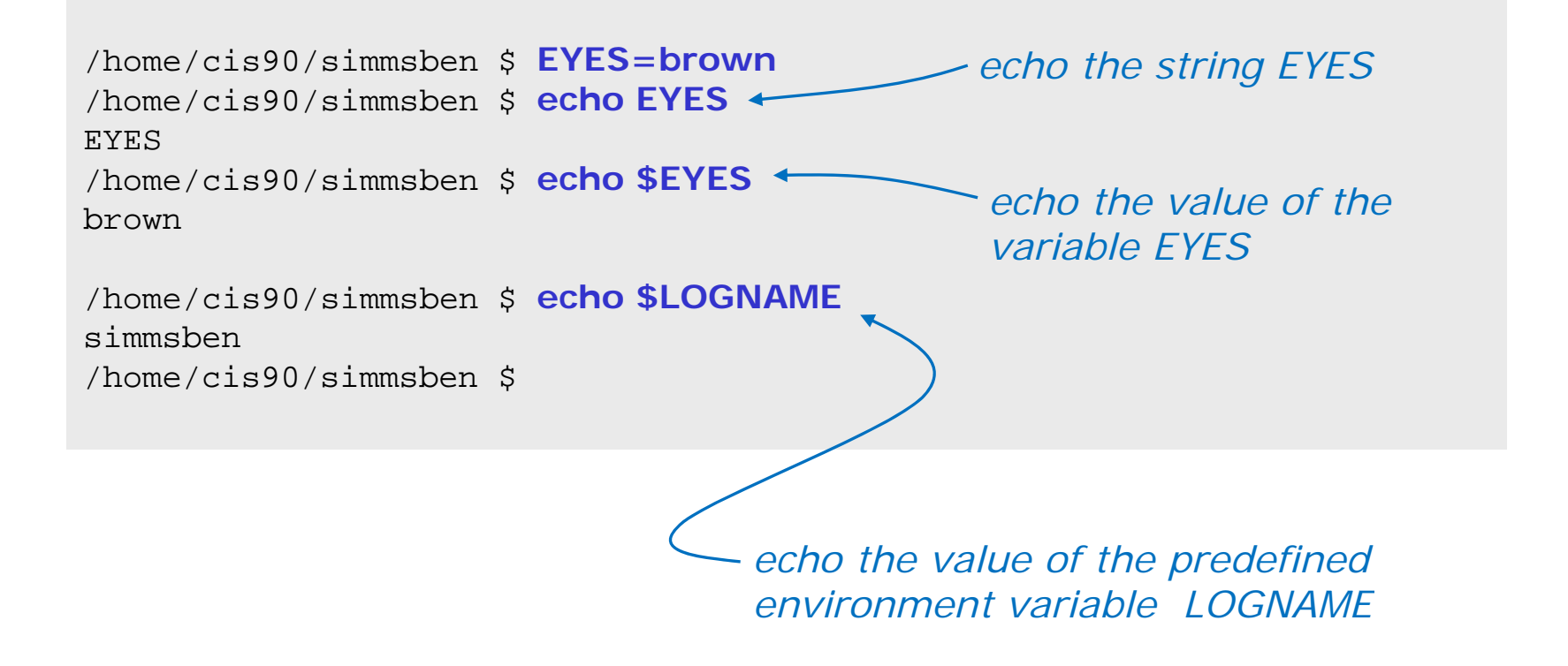

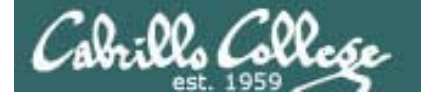

# Metacharacters " and '

Weak "double" quotes allow the shell to process \$ metacharacters inside the quoted string

/home/cis90/simmsben \$ echo "I am in \$PWD"
I am in /home/cis90/simmsben

/home/cis90/simmsben \$ echo 'I am in \$PWD'
I am in \$PWD
/home/cis90/simmsben \$

Strong "single" quotes block the shell from processing \$ metacharacters inside the quoted string

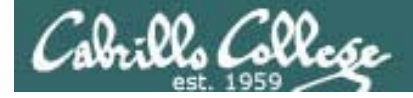

### Metacharacters

1

/home/cis90/simmsben \$ #Lets put two commands on one line /home/cis90/simmsben \$ echo "This is my terminal device:"; tty This is my terminal device: /dev/pts/2 /home/cis90/simmsben \$

the ; metachacter lets you combine several commands on one line

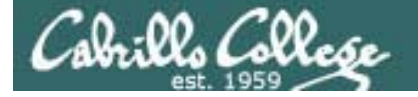

# Metacharacters

/home/cis90/simmsben \$ #OK lets escape the carriage return in next example /home/cis90/simmsben \$ echo Lets start line 1 here > and finish it here Lets start line 1 here and finish it here /home/cis90/simmsben \$

The \ is used to escape the next character typed.
 Use an escape to disable the special abilities of a metacharacter.

Escaping a carriage return (the Enter key) tells the shell to keeping inputting more characters from the next line for the current command being entered.

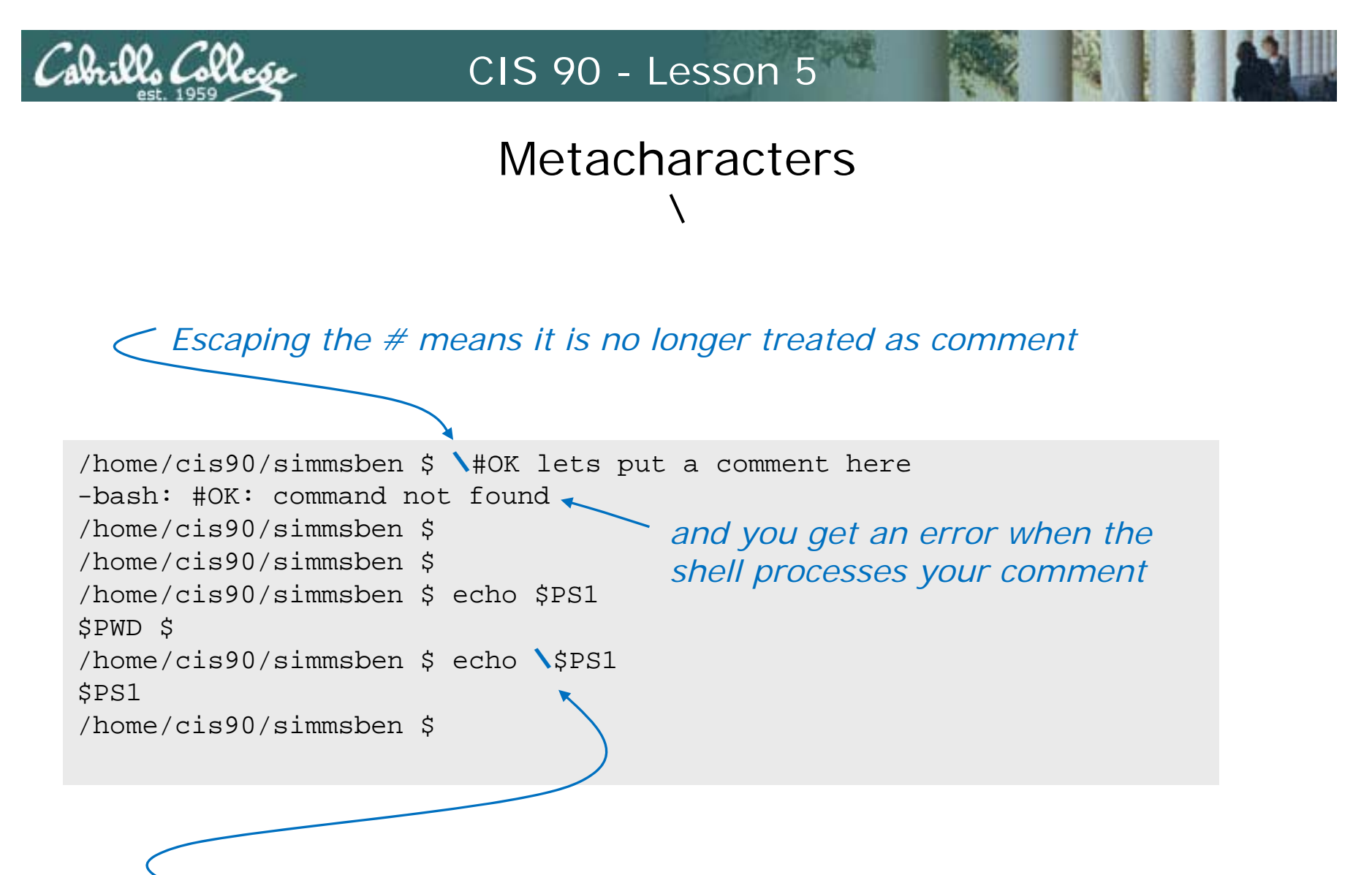

Escaping the \$ means \$ is no longer treated "the value of"

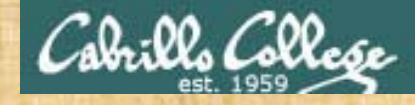

### **Class Exercise**

- Use the # metacharacter
   #this is just a comment
- Use the \$ and ; metacharacter
   echo \$LOGNAME; echo LOGNAME
- Use the \ metacharacter
   \#This is not a comment
- Use strong an weak quotes metacharacters echo "My username is \$LOGNAME" echo 'Use \$LOGNAME to show your username'

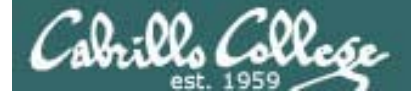

# File Name Expansion

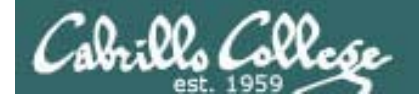

## Filename Expansion Characters

More metacharacters for making file name wildcards

- \* matches all non-hidden filenames in the current directory when used alone matches zero or more characters when used as a prefix, infix or postfix.
- ? matches any single character in any of your current directory's filenames.
- [] matches any single character contained within the brackets.

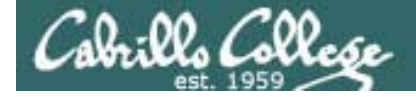

### Metacharacters

\*

/home/cis90/simmsben \$ Is bigfile empty Lab2.1 mission proposal2 spellk timecal proposal3 what am i bin Hidden letter Poems text.err delete Lab2.0 Miscellaneous proposal1 small town text.fxd /home/cis90/simmsben \$

> The \* metacharacter can be used to match the filenames in your current working directory

/home/cis90/simmsben \$ echo \*
bigfile bin delete empty Hidden Lab2.0 Lab2.1 letter Miscellaneous mission
Poems proposal1 proposal2 proposal3 small\_town spellk text.err text.fxd
timecal what\_am\_i
/home/cis90/simmsben \$

During the Parse step the shell replaces the \* with the names of the files in the current directory.

The echo command above never sees the \*, instead it gets all the matched filenames as arguments .

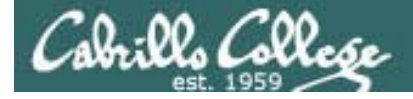

## Metacharacters

\*

echo \*

is changed by the shell to be:

echo bigfile bin delete empty Hidden Lab2.0 Lab2.1 letter Miscellaneous mission Poems proposal1 proposal2 proposal3 small\_town spellk text.err text.fxd timecal what\_am\_i

(all on one line)

During the Parse step the shell replaces the \* with the names of the files in the current directory.

The echo command above never sees the \*, instead it gets all the matched filenames as arguments .

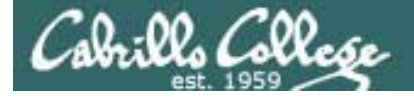

# Metacharacters

Note the \* metacharacter by itself does not match any hidden files in your current working directory

/home/cis90/simmsben \$ echo \*

bigfile bin delete empty Hidden Lab2.0 Lab2.1 letter Miscellaneous mission Poems proposal1 proposal2 proposal3 small\_town spellk text.err text.fxd timecal what\_am\_i

| /home/cis90/simmsben \$ <mark> s -a</mark> |         |          |               |            |           |
|--------------------------------------------|---------|----------|---------------|------------|-----------|
|                                            | .bashrc | empty    | letter        | Poems      | spellk    |
| .zshrc                                     |         |          |               |            |           |
|                                            | bigfile | Hidden   | Miscellaneous | proposal1  | text.err  |
| .bash_history                              | bin     | Lab2.0   | mission       | proposal2  | text.fxd  |
| .bash_logout                               | delete  | Lab2.1   | .mozilla      | proposal3  | timecal   |
| .bash_profile                              | .emacs  | .lesshst | .plan         | small_town | what_am_i |

50

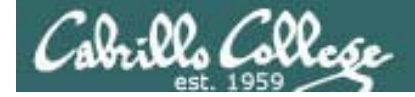

## Metacharacters

\*

/home/cis90/simmsben \$ echo \*.\*
Lab2.0 Lab2.1 text.err text.fxd

DOS uses \*.\* to match all files.

This does not work the same way in UNIX and instead matches only files containing a period

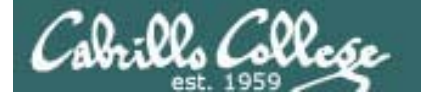

### Metacharacters File name expansion characters

| Char | Description                                                                                                    |
|------|----------------------------------------------------------------------------------------------------|
| *    | Matches all non-hidden file names when used alone or zero or more characters when used as prefix, infix or postfix |
| ?    | Matches any single character of a file name                                                                        |
| []   | Matches any single character contained within the brackets                                                         |

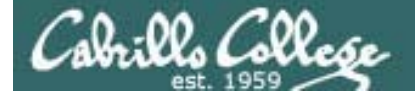

### Metacharacters

\*

| Char | Description                                                                                                    |
|------|----------------------------------------------------------------------------------------------------|
| *    | Matches all non-hidden file names when used alone or zero or more characters when used as prefix, infix or postfix |
| ?    | Matches any single character of a file name                                                                        |
| []   | Matches any single character contained within the brackets                                                         |

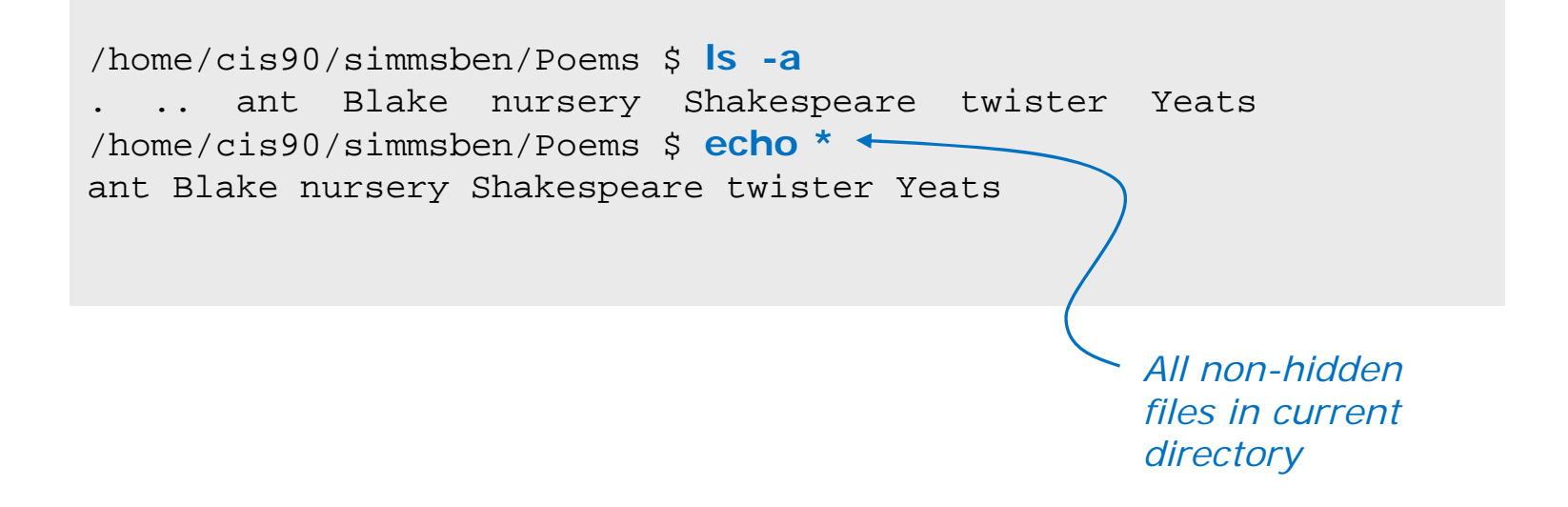

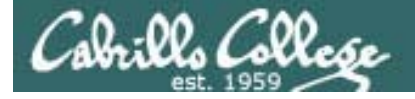

## Metacharacters

\*

| Char                                                                                      | Description                                                                                                    |  |
|-------------------------------------------------------------------------------------------|----------------------------------------------------------------------------------------------------|--|
| *                                                                                         | Matches all non-hidden file names when used alone or zero or more characters when used as prefix, infix or postfix |  |
| ?                                                                                         | Matches any single character of a file name                                                                        |  |
| []                                                                                        | Matches any single character contained within the brackets                                                         |  |
|                                                                                           |                                                                                                    |  |
| /home/cis90/simmsben/Poems \$ <b>ls -a</b><br>ant Blake nursery Shakespeare twister Yeats |                                                                                                    |  |
| /home/<br>ant                                                                             | cis90/simmsben/Poems \$ echo a*                                                                                    |  |
|                                                                                           |                                                                                                    |  |

All non-hidden files starting with an "a"

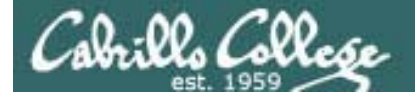

## Metacharacters

\*

|                                                                                           | Char | Description                                                                                                    |
|-------------------------------------------------------------------------------------------|------|----------------------------------------------------------------------------------------------------|
|                                                                                           | *    | Matches all non-hidden file names when used alone or zero or more characters when used as prefix, infix or postfix |
|                                                                                           | ?    | Matches any single character of a file name                                                                        |
|                                                                                           | []   | Matches any single character contained within the brackets                                                         |
|                                                                                           |      |                                                                                                    |
| /home/cis90/simmsben/Poems \$ <b>ls -a</b><br>ant Blake nursery Shakespeare twister Yeats |      |                                                                                                    |
| /home/cis90/simmsben/Poems \$ echo/p*<br>/proposal1/proposal2/proposal3                   |      |                                                                                                    |
|                                                                                           |      | All files in parent<br>directory starting<br>with a "p"                                                            |

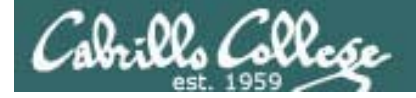

# Metacharacters ?

| Char | Description                                                                                                    |
|------|----------------------------------------------------------------------------------------------------|
| *    | Matches all non-hidden file names when used alone or zero or more characters when used as prefix, infix or postfix |
| ?    | Matches any single character of a file name                                                                        |
| []   | Matches any single character contained within the brackets                                                         |

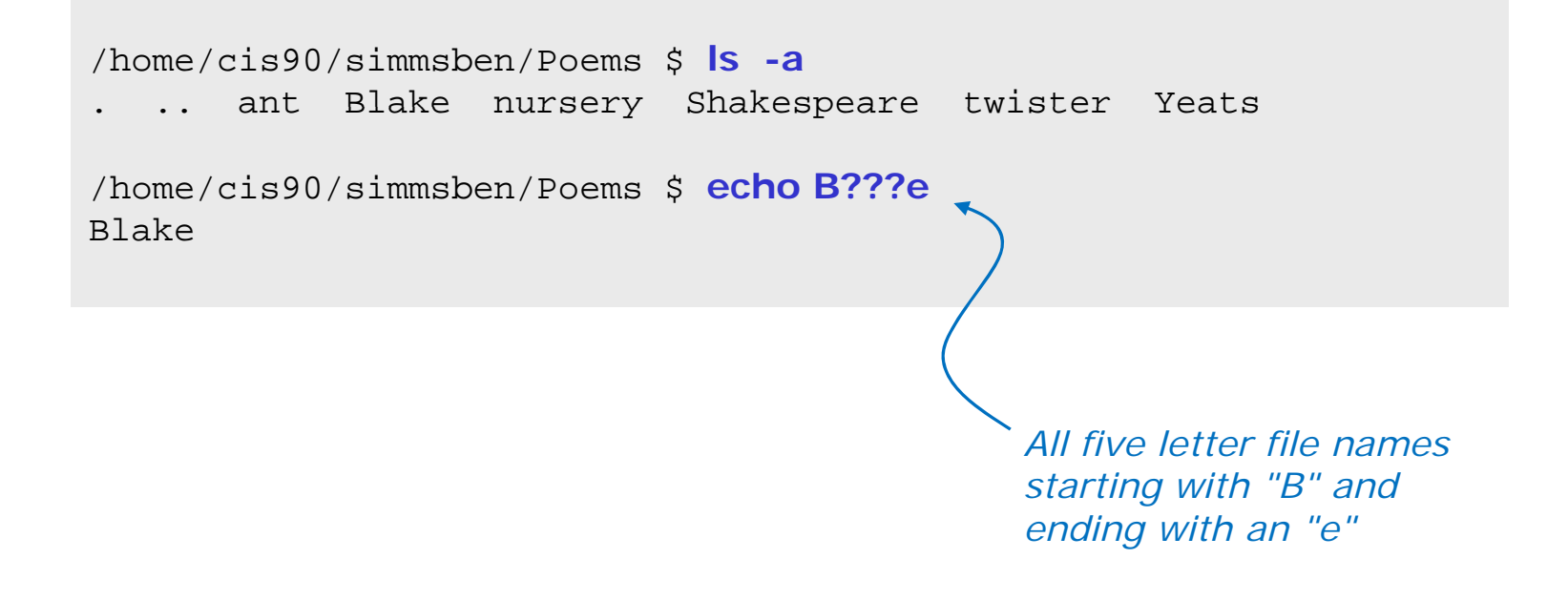

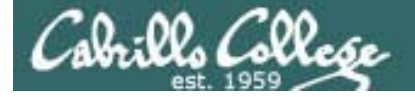

# Metacharacters []

| Char | Description                                                                                                    |
|------|----------------------------------------------------------------------------------------------------|
| *    | Matches all non-hidden file names when used alone or zero or more characters when used as prefix, infix or postfix |
| ?    | Matches any single character of a file name                                                                        |
| []   | Matches any single character contained within the brackets                                                         |

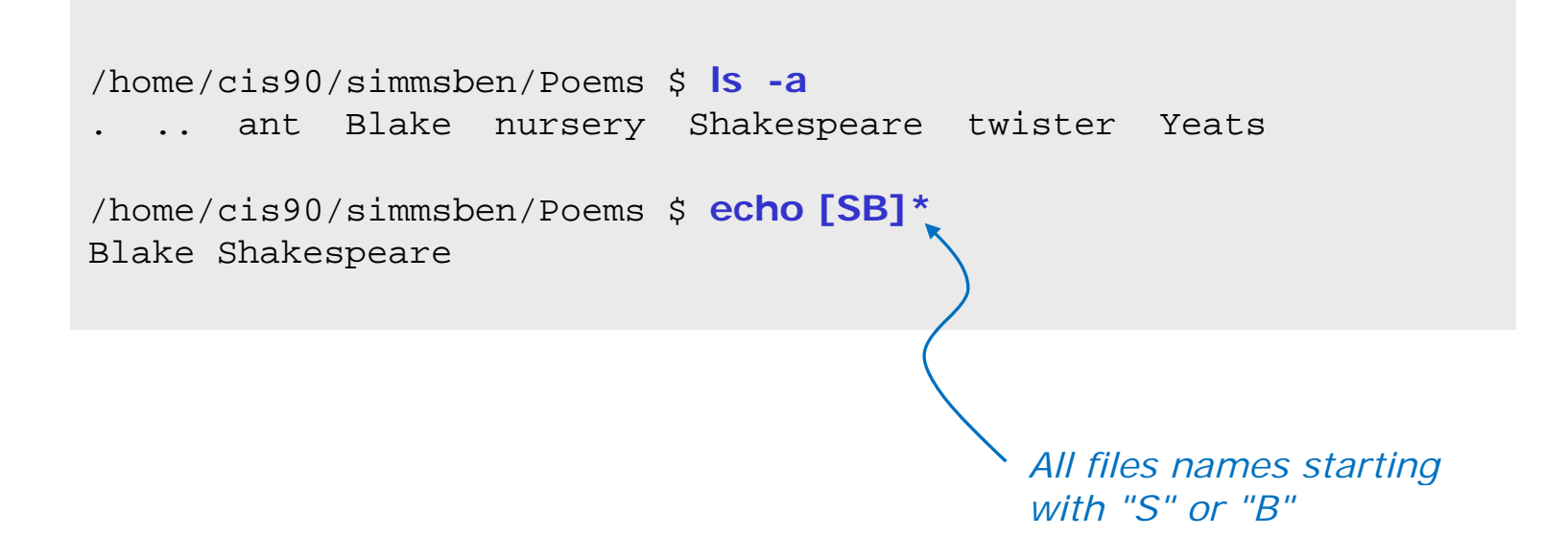

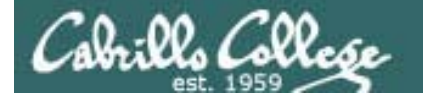

### Metacharacters Filename expansion metacharacters

Tip: Use the echo command to verify how bash will do an expansion

/home/cis90/simmsben/Poems \$ echo [SB]\*
Blake Shakespeare

/home/cis90/simmsben/Poems \$ Is -a
. .. ant Blake nursery Shakespeare twister Yeats

/home/cis90/simmsben/Poems \$ echo B???e
Blake

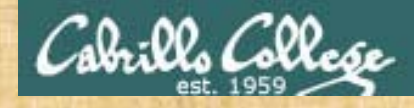

### **Class Exercise**

- Change to your home directory
- Use the file command on all files starting with prop file prop\*
- Print the headings of all files starting with I or t head [It]\*
- Use Is command to list only 3 character filenames in /bin and sort by size
   Is -IS /bin/???
- Make up your own wildcard using \*, [], and ? in one command

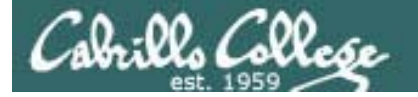

# Environment Variables

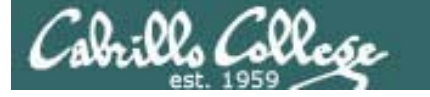

### Shell (Environment) Variables common environment variables

| Shell Variable | Description                                                                                                |
|----------------|----------------------------------------------------------------------------------------------------|
| HOME           | Users home directory (starts here after<br>logging in and returns with a cd command<br>(with no arguments) |
| LOGNAME        | User's username for logging in with.                                                                       |
| PATH           | List of directories, separated by :'s, for the Shell to search for commands (which are program files).     |
| PS1            | The prompt string.                                                                                         |
| PWD            | Current working directory                                                                                  |
| SHELL          | Name of the Shell program being used.                                                                      |
| TERM           | Type of terminal device , e.g. dumb, vt100, xterm, ansi, etc.                                              |

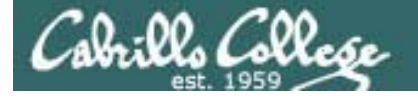

### Shell (Environment) Variables Show variable values

/home/cis90/simmsben/Poems \$ # Print some of the shell variables
/home/cis90/simmsben/Poems \$ echo \$HOME \$LOGNAME \$PS1 \$PWD \$SHELL \$TERM
/home/cis90/simmsben simmsben \$PWD \$ /home/cis90/simmsben/Poems /bin/bash
xterm

/home/cis90/simmsben/Poems \$ echo \$PATH
/usr/kerberos/bin:/usr/local/bin:/bin:/usr/bin:/home/cis90/simmsben/../bin:/ho
me/cis90/simmsben/bin:.

Use echo to show the values of one or more variables

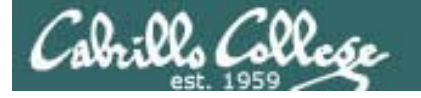

### Shell (Environment) Variables Set variable values

/home/cis90/simmsben/Poems \$ # Change the prompt variable
/home/cis90/simmsben/Poems \$ PS1='[\u@\h \W]\\$'

[simmsben@opus Poems]\$ # Change it back again
[simmsben@opus Poems]\$ PS1='\$PWD \$ '

Use an "=" with no spaces to set values of variables

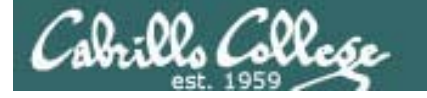

### Shell (Environment) Variables env command – show all environment variables

/home/cis90/simmsben/Poems \$ env HOSTNAME=opus.cabrillo.edu SHELL=/bin/bash TERM=xterm HISTSIZE=1000 USER=simmsben LS COLORS=no=00:fi=00:di=00;34:ln=00;36:pi=40;33:so=00;35:bd=40;33;01:cd=40;33;01:or=01;05;37;41:mi =01;05;37;41:ex=00;32:\*.cmd=00;32:\*.exe=00;32:\*.com=00;32:\*.btm=00;32:\*.bat=00;32:\*.sh=00;32:\*.csh= 00;32:\*.tar=00;31:\*.tgz=00;31:\*.arj=00;31:\*.taz=00;31:\*.lzh=00;31:\*.zip=00;31:\*.z=00;31:\*.z=00;31:\*. .gz=00;31:\*.bz2=00;31:\*.bz=00;31:\*.tz=00;31:\*.rpm=00;31:\*.cpio=00;31:\*.jpg=00;35:\*.gif=00;35:\*.bmp= 00;35:\*.xbm=00;35:\*.xpm=00;35:\*.png=00;35:\*.tif=00;35: USERNAME = MAIL=/var/spool/mail/simmsben PATH=/usr/kerberos/bin:/usr/local/bin:/usr/bin:/home/cis90/simmsben/../bin:/home/cis90/simmsbe n/bin:. INPUTRC=/etc/inputrc PWD=/home/cis90/simmsben/Poems LANG=en US.UTF-8 SSH ASKPASS=/usr/libexec/openssh/qnome-ssh-askpass SHLVL=1 HOME=/home/cis90/simmsben BASH ENV=/home/cis90/simmsben/.bashrc LOGNAME=simmsben CVS RSH=ssh LESSOPEN= /usr/bin/lesspipe.sh %s G BROKEN FILENAMES=1 =/bin/env OLDPWD=/home/cis90/simmsben /home/cis90/simmsben/Poems \$

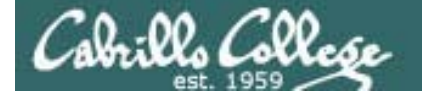

### Shell Variables set command – show all shell variables

/home/cis90/simmsben/Poems \$ set

BASH ARGC=() BASH\_ARGV=() BASH ENV=/home/cis90/simmsben/.bashrc BASH LINENO=() BASH SOURCE=() BASH\_VERSINFO=([0]="3" [1]="2" [2]="25" [3]="1" [4]="release" [5]="i686-redhat-linux-gnu") BASH VERSION='3.2.25(1)-release' COLORS=/etc/DIR COLORS.xterm COLUMNS=80 CVS RSH=ssh DIRSTACK=() EUID=1160 GROUPS=() G BROKEN FILENAMES=1 HISTFILE=/home/cis90/simmsben/.bash history HISTFILESIZE=1000 HISTSIZE=1000 HOME=/home/cis90/simmsben HOSTNAME=opus.cabrillo.edu HOSTTYPE=i686 IFS= $\frac{1}{\lambda}' \times 1'$ IGNOREEOF=10 INPUTRC=/etc/inputrc LANG=en\_US.UTF-8 LESSOPEN='|/usr/bin/lesspipe.sh %s' LINES=24 LOGNAME=simmsben

LS COLORS='no=00:fi=00:di=00;34:ln=00;36:pi=40;33:so=00;35 :bd=40;33;01:cd=40;33;01:or=01;05;37;41:mi=01;05;37;41:ex= 00;32:\*.cmd=00;32:\*.exe=00;32:\*.com=00;32:\*.btm=00;32:\*.ba t=00;32:\*.sh=00;32:\*.csh=00;32:\*.tar=00;31:\*.tqz=00;31:\*.a rj=00;31:\*.taz=00;31:\*.lzh=00;31:\*.zip=00;31:\*.z=00;31:\*.Z =00;31:\*.gz=00;31:\*.bz2=00;31:\*.bz=00;31:\*.tz=00;31:\*.rpm= 00;31:\*.cpio=00;31:\*.jpg=00;35:\*.gif=00;35:\*.bmp=00;35:\*.x bm=00;35:\*.xpm=00;35:\*.png=00;35:\*.tif=00;35:' MACHTYPE=i686-redhat-linux-gnu MAIL=/var/spool/mail/simmsben MAILCHECK=60 OLDPWD=/home/cis90/simmsben OPTERR=1 OPTIND=1 OSTYPE=linux-qnu PATH=/usr/kerberos/bin:/usr/local/bin:/bin:/usr/bin:/home/ cis90/simmsben/../bin:/home/cis90/simmsben/bin:. PIPESTATUS=([0]="0") PPID=26514 PROMPT COMMAND='echo -ne "\033]0;\${USER}@\${HOSTNAME%%.\*}:\${PWD/#\$HOME/~}"; echo -ne "\007"' PS1='\$PWD \$' PS2='> ' PS4='+ ' PWD=/home/cis90/simmsben/Poems SHELL=/bin/bash SHELLOPTS=braceexpand:emacs:hashall:histexpand:ignoreeof:i nteractive-comments:monitor SHLVL=1 SSH\_ASKPASS=/usr/libexec/openssh/gnome-ssh-askpass TERM=xterm UID=1160 USER=simmsben USERNAME= =env consoletype=pty

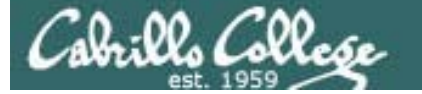

### bash shell tip "wild" openSUSE root prompt applied on RH9

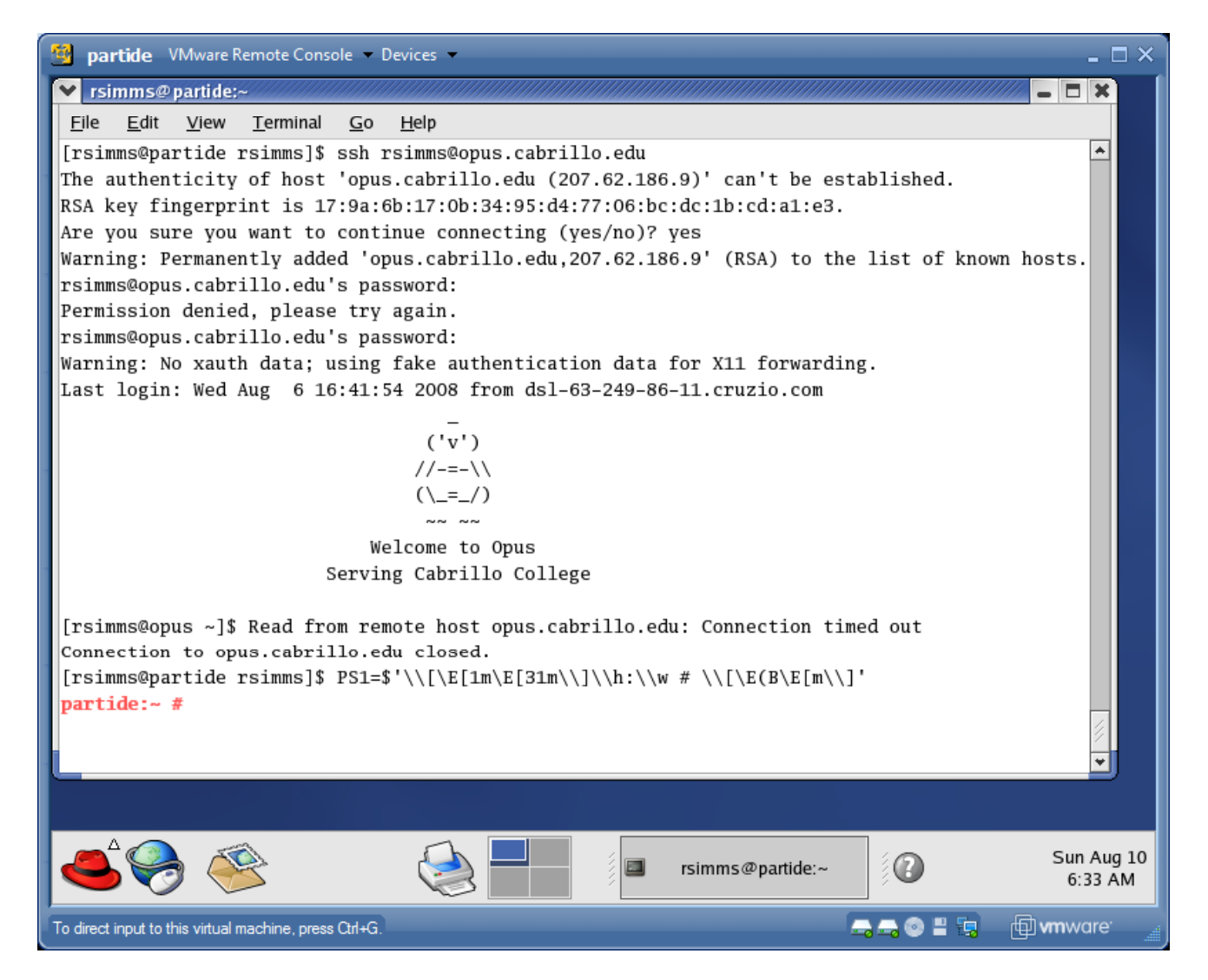

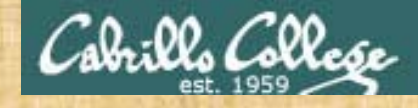

#### **Class Exercise**

- Change your prompt with:
   PS1='\$LOGNAME, command please: '
- Change your prompt with:
   PS1='[\u@\h \W]\\$'
- Change your prompt with: PS1="\$PWD \$ " Now change directories using cd, what happenned?
- Restore original prompt with:
   PS1='\$PWD \$ '

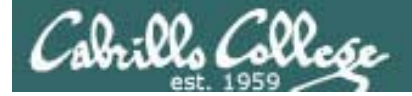

# Program to Process

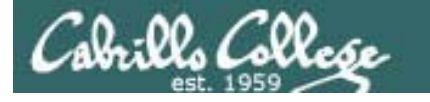

#### Example program to process: echo command

[rsimms@opus ~]\$ echo Always in motion is the future Always in motion is the future [rsimms@opus ~]\$

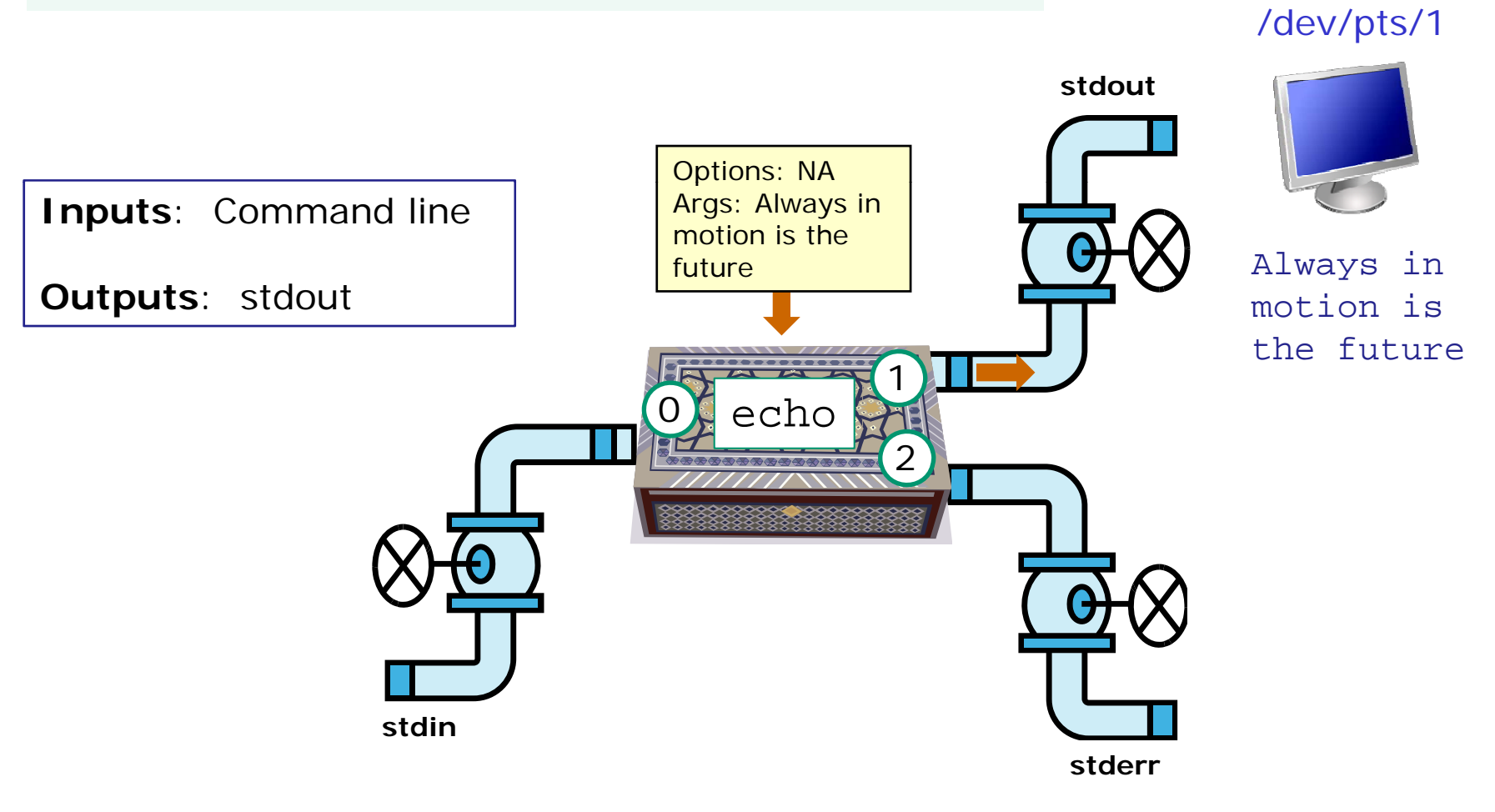

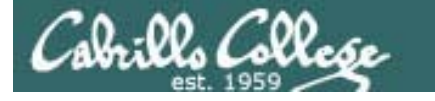

### Example program to process: head command

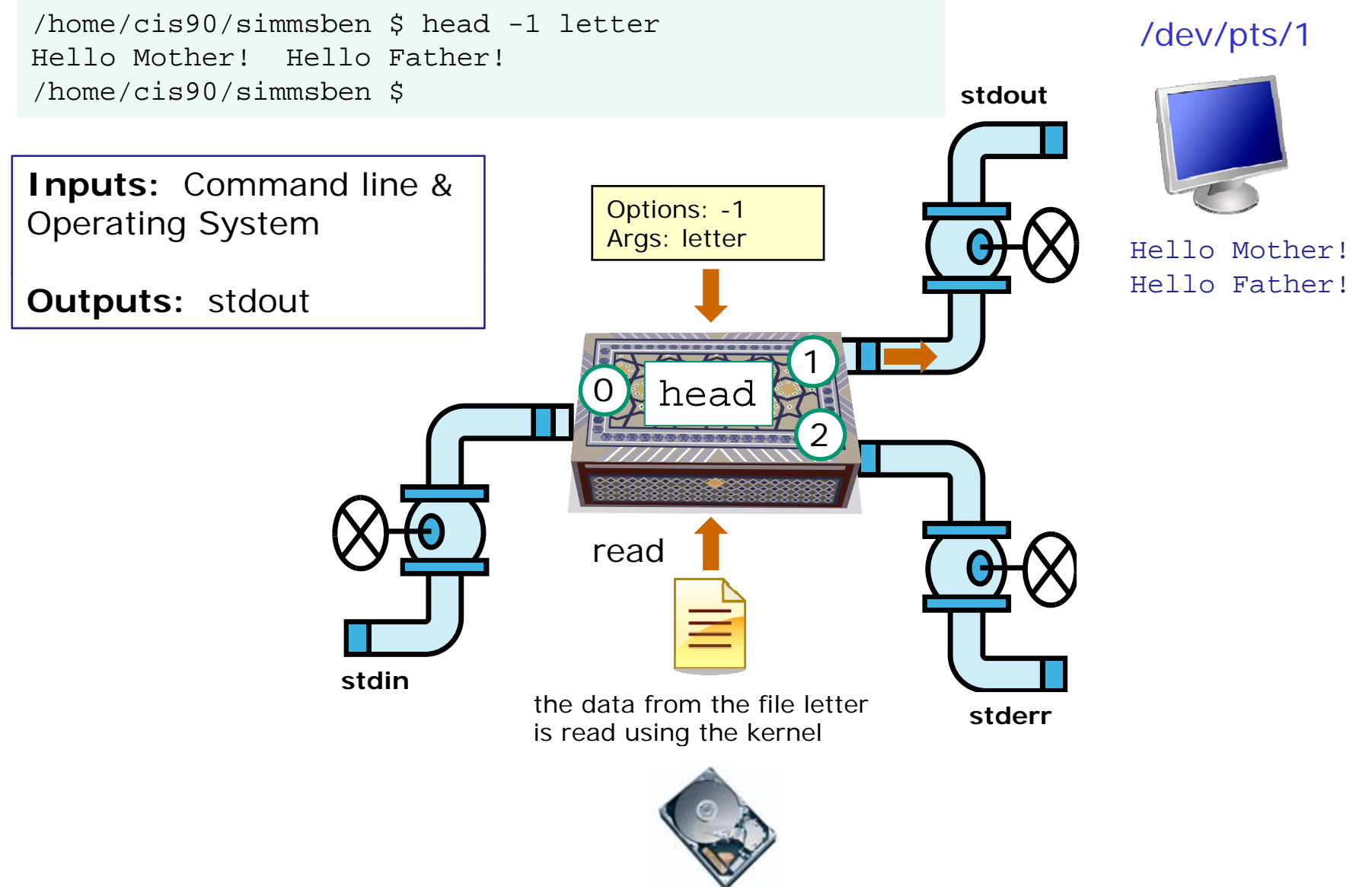

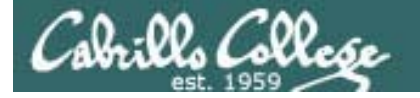

### Example program to process: head command

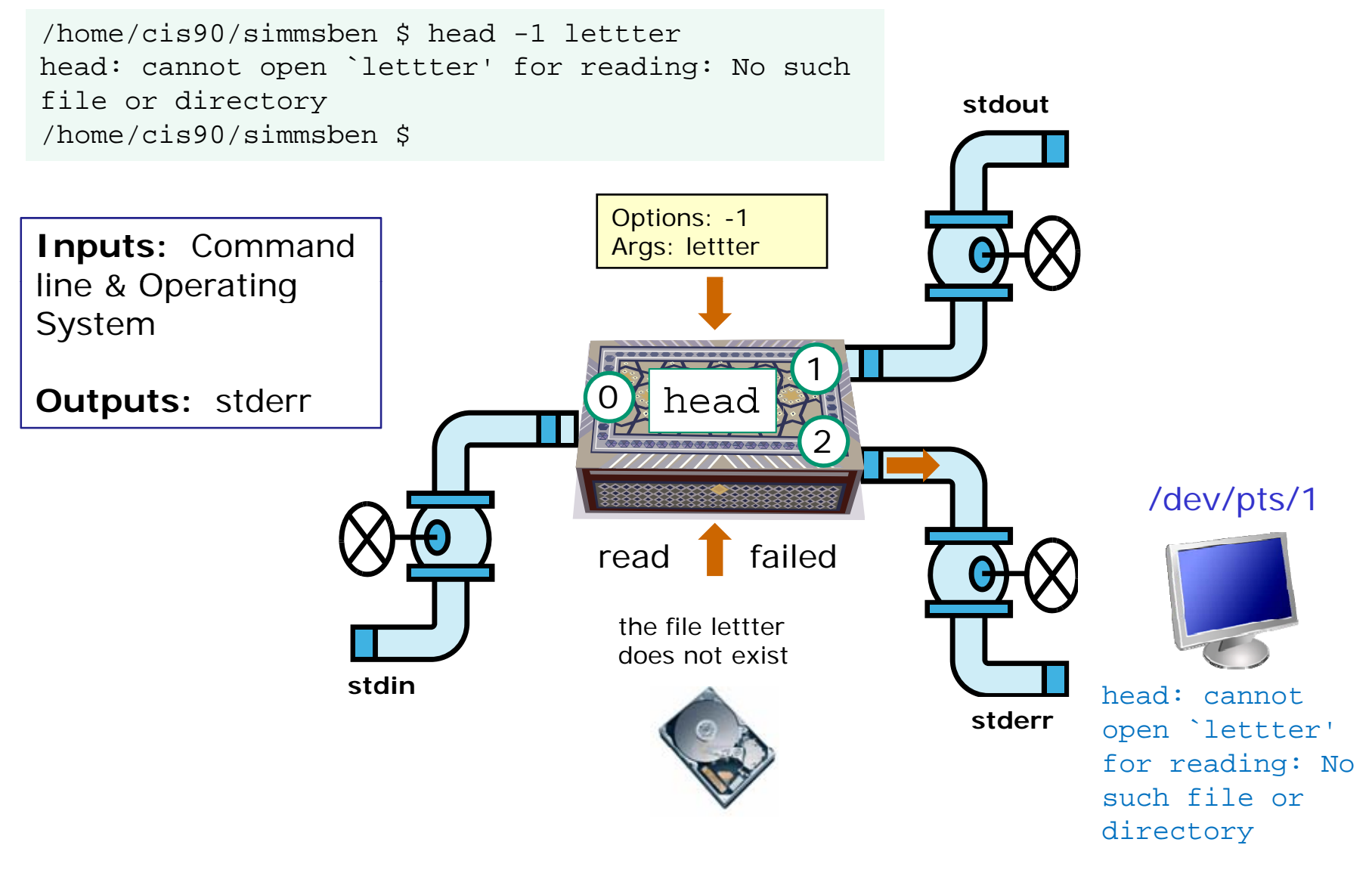

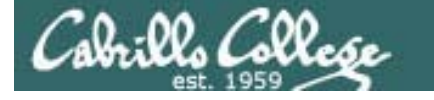

### Example program to process: Is command

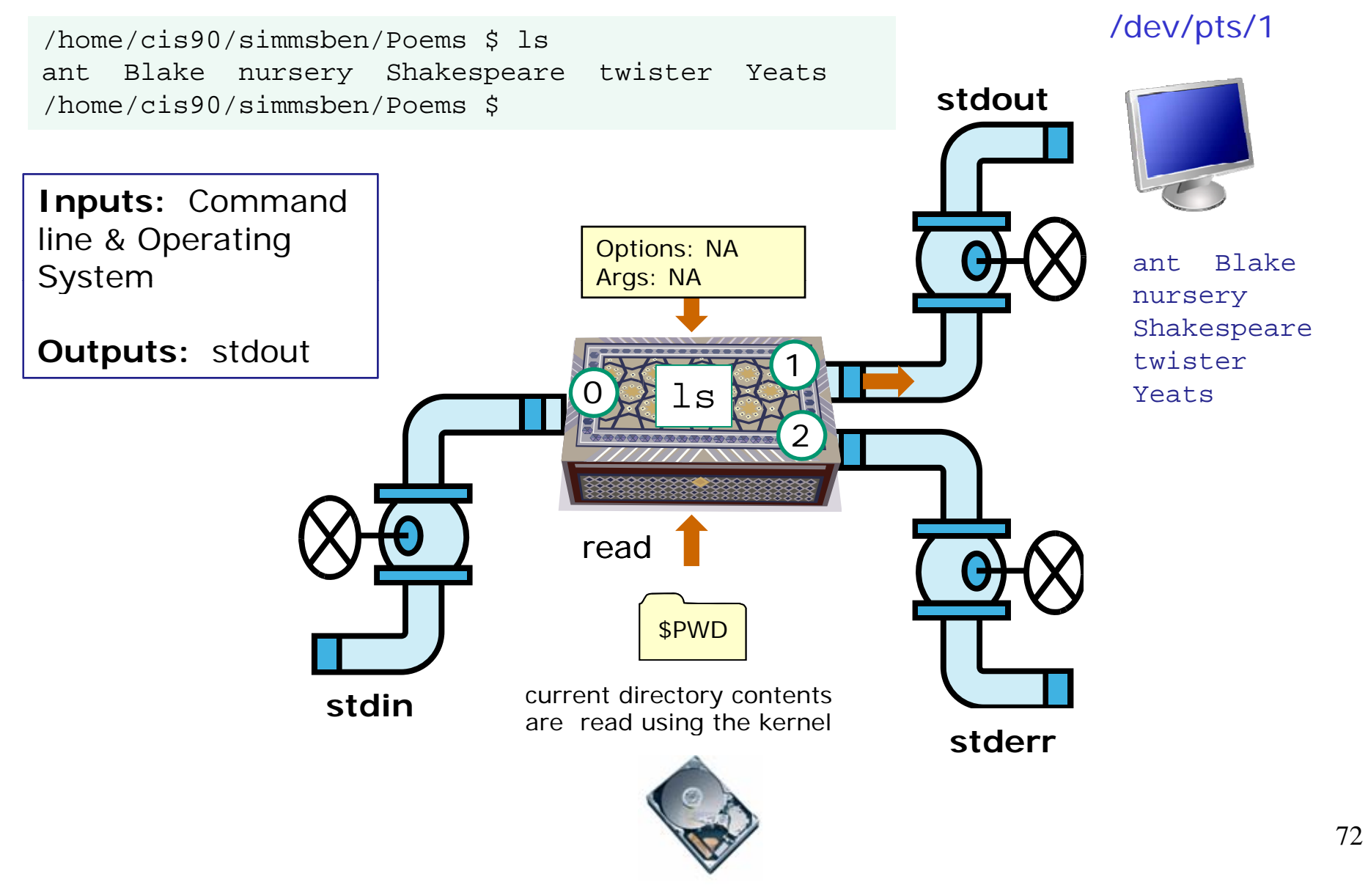
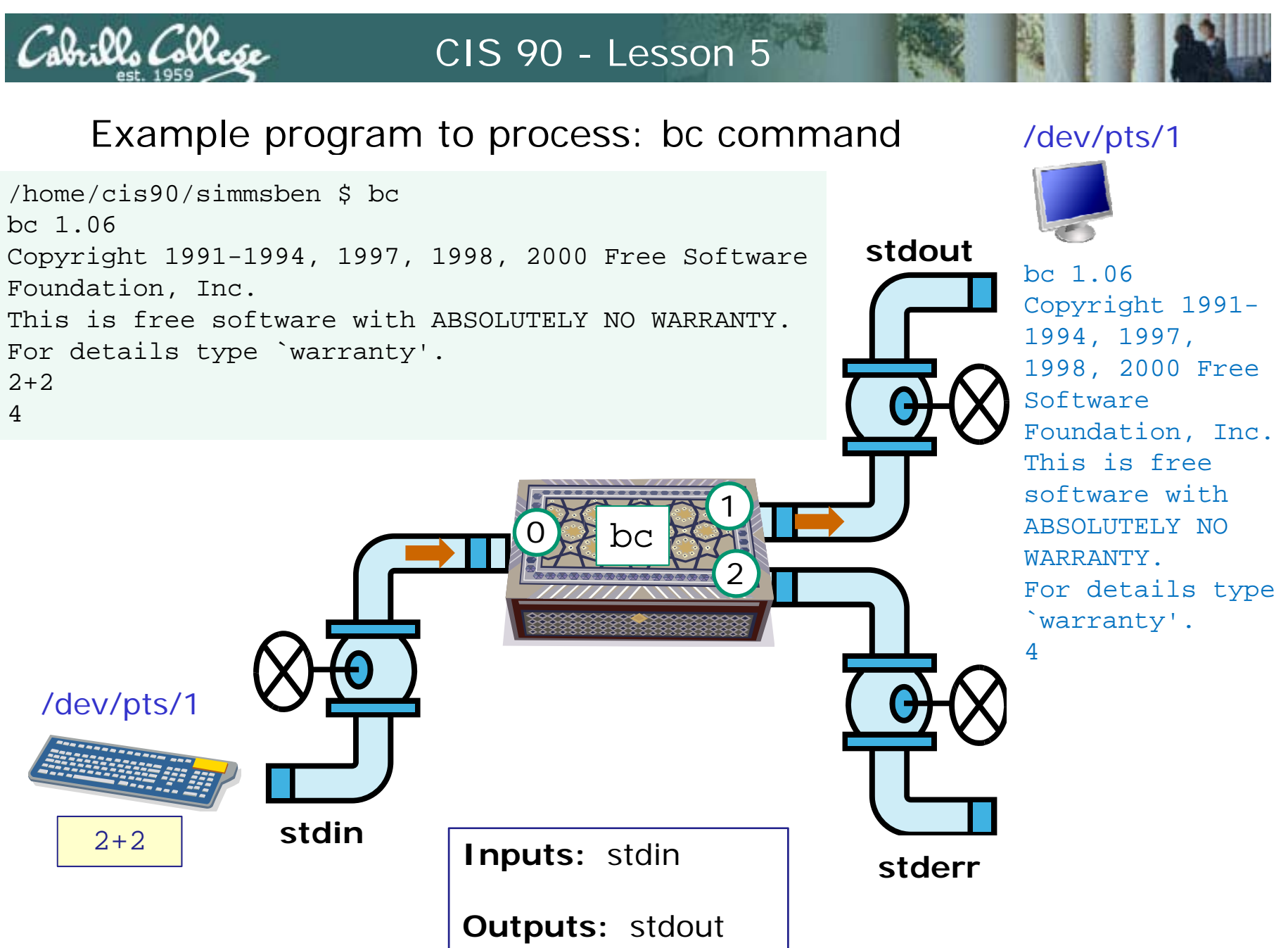

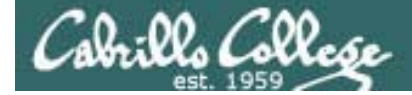

# Architecture

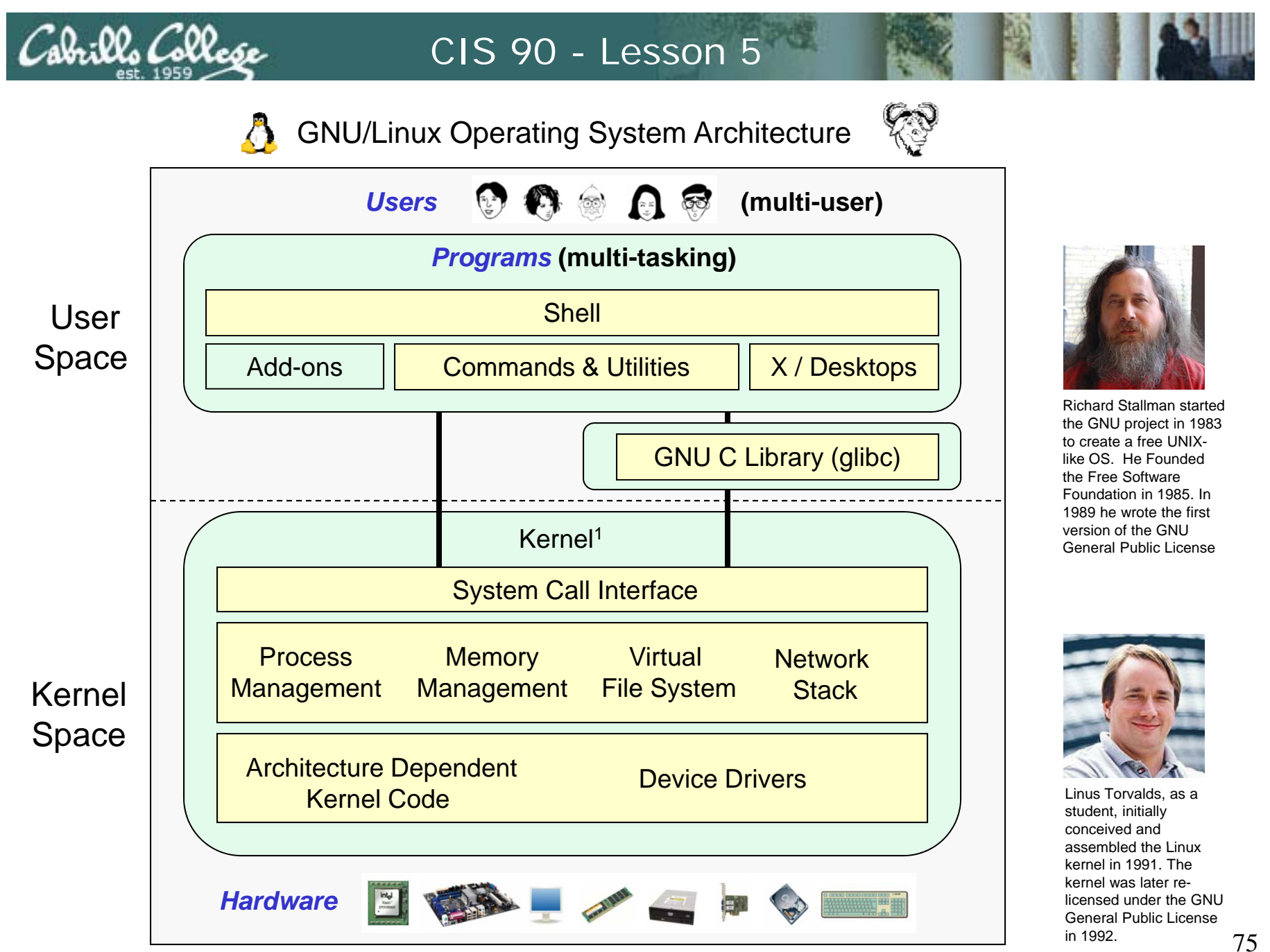

<sup>&</sup>lt;sup>1</sup>See "Anatomy of the Linux kernel" by M. Tim Jones at http://www-128.ibm.com/developerworks/linux/library/l-linux-kernel/

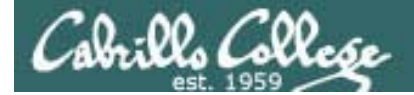

# File System

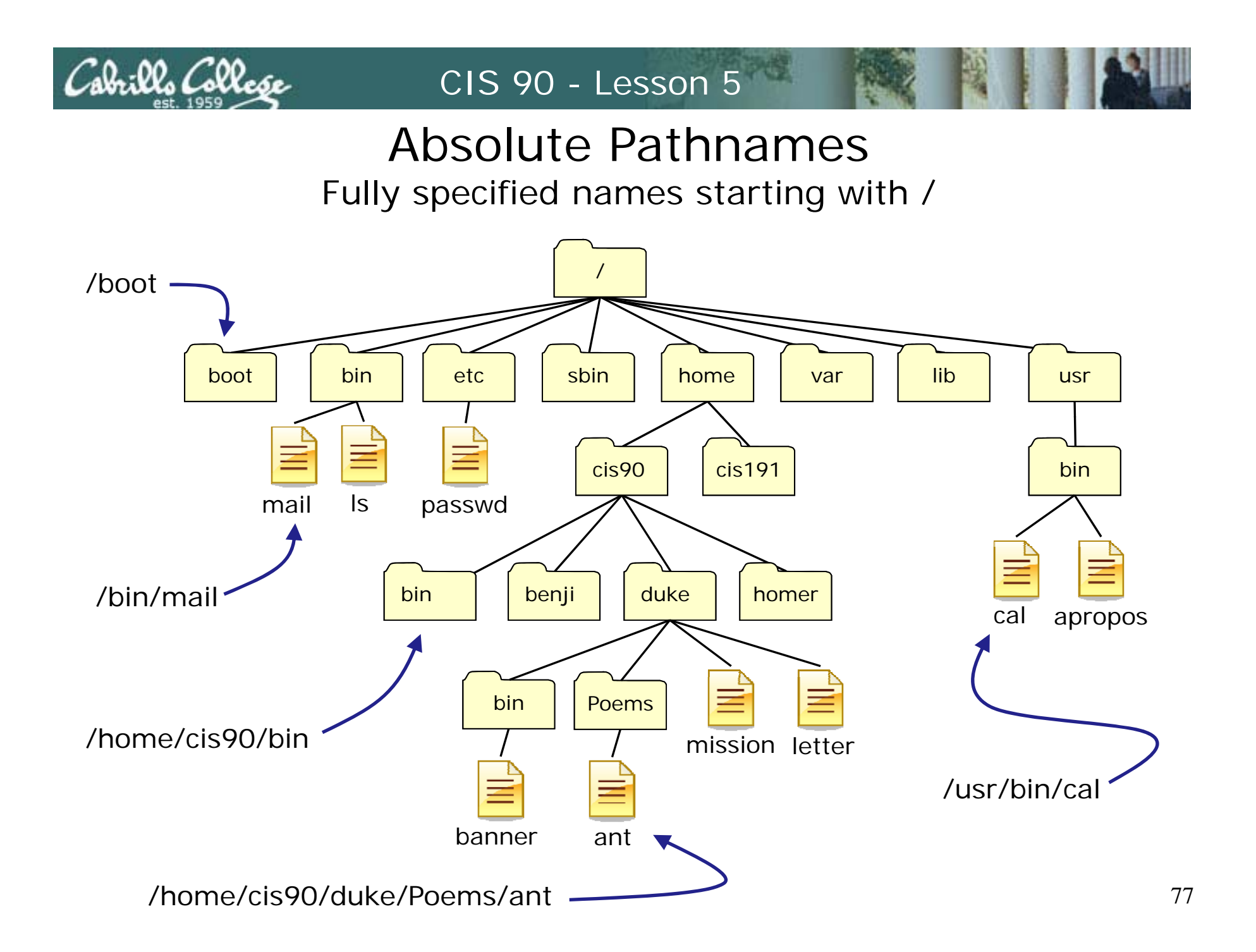

# **Relative Pathnames**

CIS 90 - Lesson 5

ala:02 College

Names that start relative to the current working directory (\*)

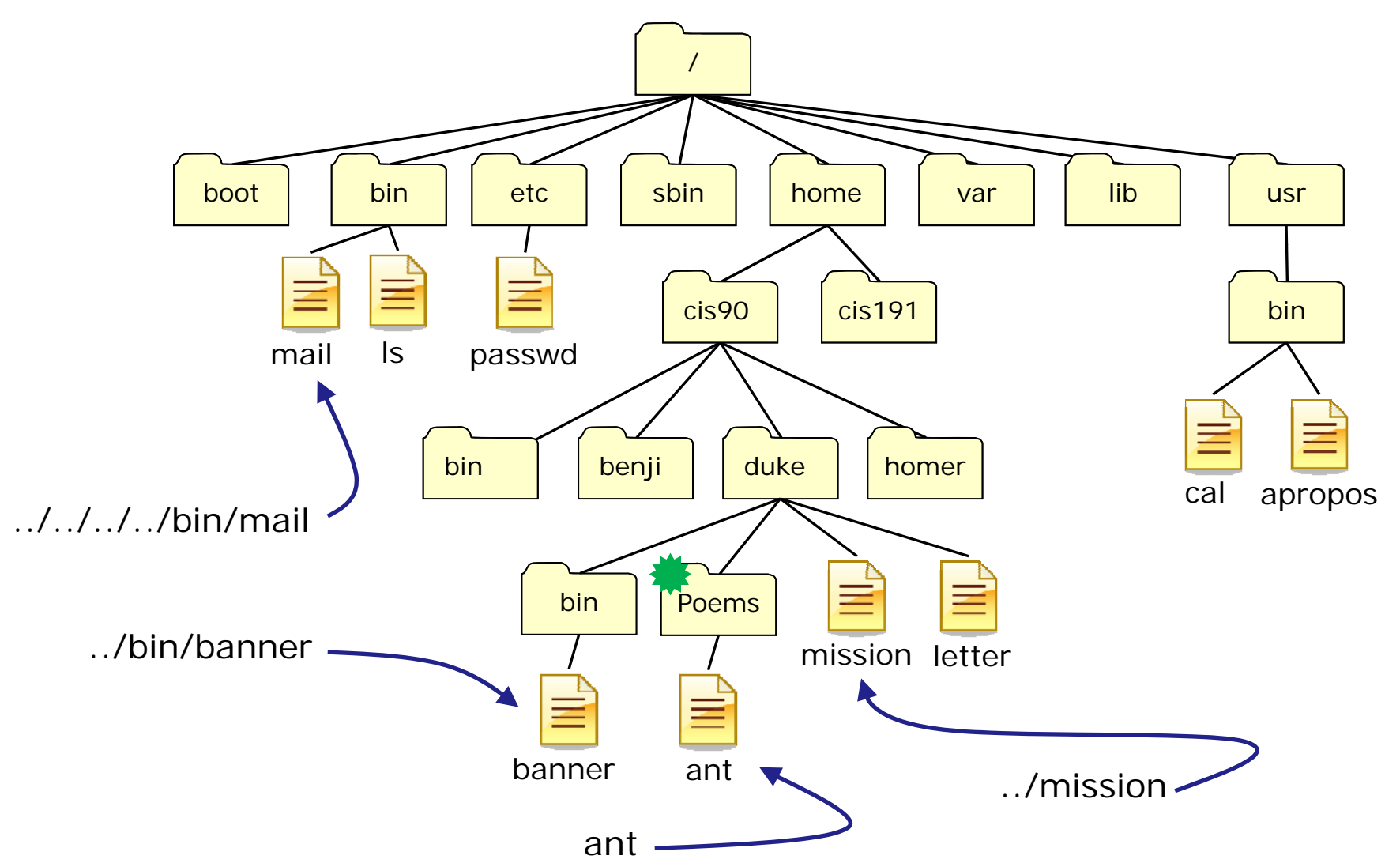

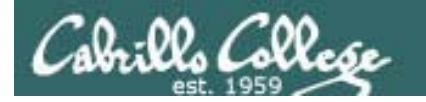

| Directory   | Contents                                                                                                    |
|-------------|----------------------------------------------------------------------------------------------------|
| /bin        | binary files forming the commands and shells used by the system administrator and users                                  |
| /boot       | files used during the initial boot-up process including the kernel                                                       |
| /dev        | device files for connected hardware                                                                                      |
| /etc        | system configuration files                                                                                               |
| /home       | individual directories owned by each user                                                                                |
| /lib        | shared libraries needed to boot the system and run the commands in the root filesystem (i.e. commands in /bin and /sbin) |
| /lost+found | recovered files that were corrupted by power failures or system crashes                                                  |
| /mnt        | mount points for floppies, cds, or other file systems                                                                    |
| /opt        | add-on software packages and/or commercial applications                                                                  |
| /proc       | kernel level process information                                                                                         |
| /root       | home directory for the root user                                                                                         |
| /sbin       | system administration commands reserved for the superuser (root)                                                         |
| /tmp        | temporary files that are deleted when the system is rebooted or started                                                  |
| /usr        | program files and related files for use by all users                                                                     |
| /var        | log files, print spool files, and mail queues                                                                            |

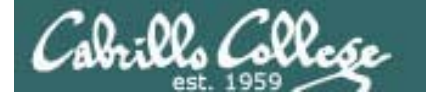

## UNIX Files The three elements of a file

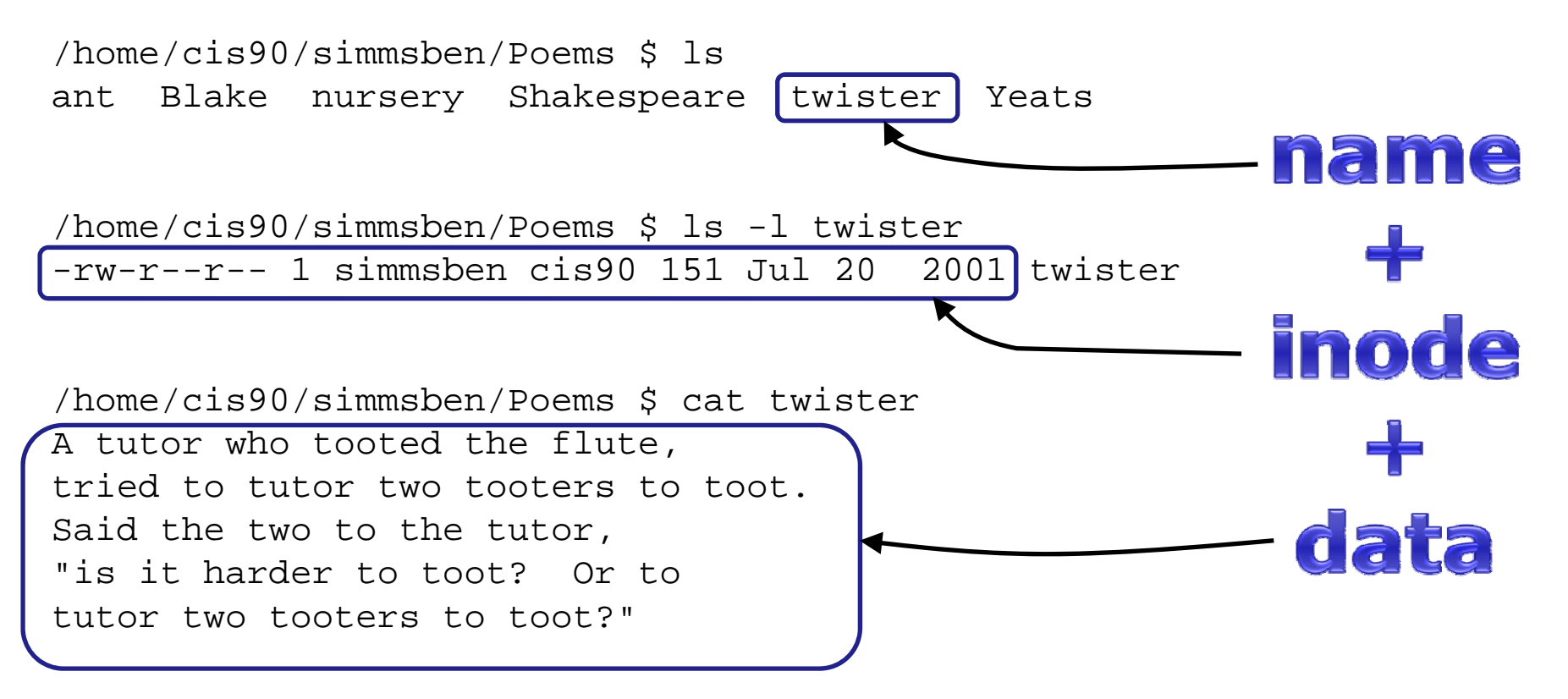

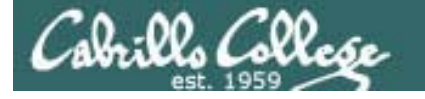

## File Types and Commands

| Long listing<br>code<br>(Is –I) | Туре                                               | How to<br>make<br>one |
|---------------------------------|----------------------------------------------------|-----------------------|
| d                               | directory                                          | mkdir                 |
| -                               | regular<br>• Programs<br>• Text<br>• Data (binary) | touch                 |
| l I                             | symbolic link                                      | ln -s                 |
| С                               | special character device files                     | mknod                 |
| b                               | special block device files                         | mknod                 |

Note: Other files types includes sockets (s) and named pipes (p)

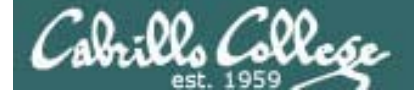

### Various Types of files

| d simmsben@opus:~                                               |                                       |
|-----------------------------------------------------------------|---------------------------------------|
| /home/cis90/simmsben \$1s -1a                                   |                                       |
| total 320                                                       | lliddon filo or                       |
| drwx 9 simmsben cis90 4096 Aug 8 11:51 .                        | HIDDEN HIE OF                         |
| drwxr-x 9 rsimms cis90 4096 Jun 30 14:57                        |                                       |
| -rw 1 simmsben cis90 11409 Aug 7 19:20 .bash_history            | directory, any name                   |
| -rw 1 simmsben cis90 24 Jul 20 2001 .bash_logout                | , , , , , , , , , , , , , , , , , , , |
| -rw 1 simmsben cis90 354 Sep 17 2003 .bash_profile              | starting with a                       |
| -rw 1 simmsben cis90 146 Jan 18 2004 .bashrc                    | starting maria                        |
| -rw-rw-r 1 simmsben cis90 56 Jul 8 17:22 bcommands              |                                       |
| -rw-rr 2 simmsben cis90 10576 Jul 20 2001 bigfile               |                                       |
| drwxr-xr-x 2 simmsben cis90 4096 Sep 11 2005 bin                |                                       |
| -rw-rw-r 1 simmsben cis90 1044 Aug 8 11:52 deleteme             |                                       |
| -rw-rr 1 simmsben Cis90 515 Jun 30 14:57 .emacs                 |                                       |
| -rw-rr 1 simmsben cis90 0 Jul 20 2001 empty                     |                                       |
|                                                                 |                                       |
| drwxr-xr-x 2 Simmsben Cis90 4096 Feb 17 2001 Lab2.0             |                                       |
| drwxr-xr-x 5 Simusben cis90 4056 Feb 17 2001 Lab2.1             |                                       |
| -rw-r-r 1 simusben Cis90 35 Aug 0 15:50 lessist                 |                                       |
| -rw-r                                                           |                                       |
| drugravravravra 2 cimmedon cis90 4096 Son 11 2005 Miccollanoous | Diractory (blue)                      |
| -rwar ar a 2 simmsben ciseo 759 Jun 6 2002 mission              |                                       |
| drwr-xr-x 4 simmsben cis90 4096 Jun 30 14:57 mozilla            | d in column 1                         |
| -rw-rr-1 simmsben cis90 40 Jul 20 2001 plan                     | a in column i                         |
| drwxr-xr-x 5 simmsben cis90 4096 Jul 9 14:24 Poems              |                                       |
| -rw-rr 1 simmsben cis90 1074 Aug 26 2003 proposal1              |                                       |
| -rw-rr 1 simmsben cis90 2175 Jul 20 2001 proposal2              |                                       |
| -rw-rr 1 simmsben cis90 2054 Sep 14 2003 proposal3              | Evenuteble file                       |
| -rw-rr 1 simmsben cis90 5467 Jul 6 13:41 results-e1             | Executable file                       |
| -rw-rr 1 simmsben cis90 1286 Jul 6 12:20 results-e1a            |                                       |
| -rw-rw-r 1 simmsben cis90 688 Jul 24 15:35 salsa                | (green) with                          |
| -rw-rr 1 simmsben cis90 1580 Nov 16 2004 small_town             |                                       |
| -rw-rr 1 simmsben cis90 485 Aug 26 2003 spellk                  | execute bits set                      |
| -rw-rr 1 simmsben cis90 250 Jul 20 2001 text.err                |                                       |
| -rw-rr 1 simmsben cis90 231 Jul 20 2001 text.fxd                |                                       |
| -rwxr-xr-x 1 simmsben cis90 509 Jun 6 2002 timecal 🗲            |                                       |
| -rw 1 simmsben cis90 661 Jul 24 13:59 .viminfo                  | Regular file - in                     |
| -rw-rr 1 simmsben cis90 352 Jul 20 2001 what_am_i               |                                       |
| -rw 1 simmsben cis90 126 Aug 7 14:23 .Xauthority                | column 1                              |
| -rw-rr 1 simmsben cis90 658 Jun 30 14:57 .zshrc                 |                                       |
| /home/cis90/simmsben \$                                         |                                       |

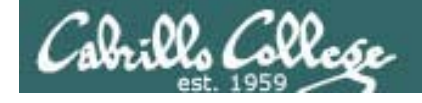

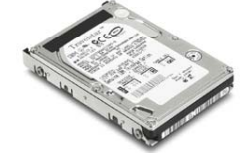

# File Systems

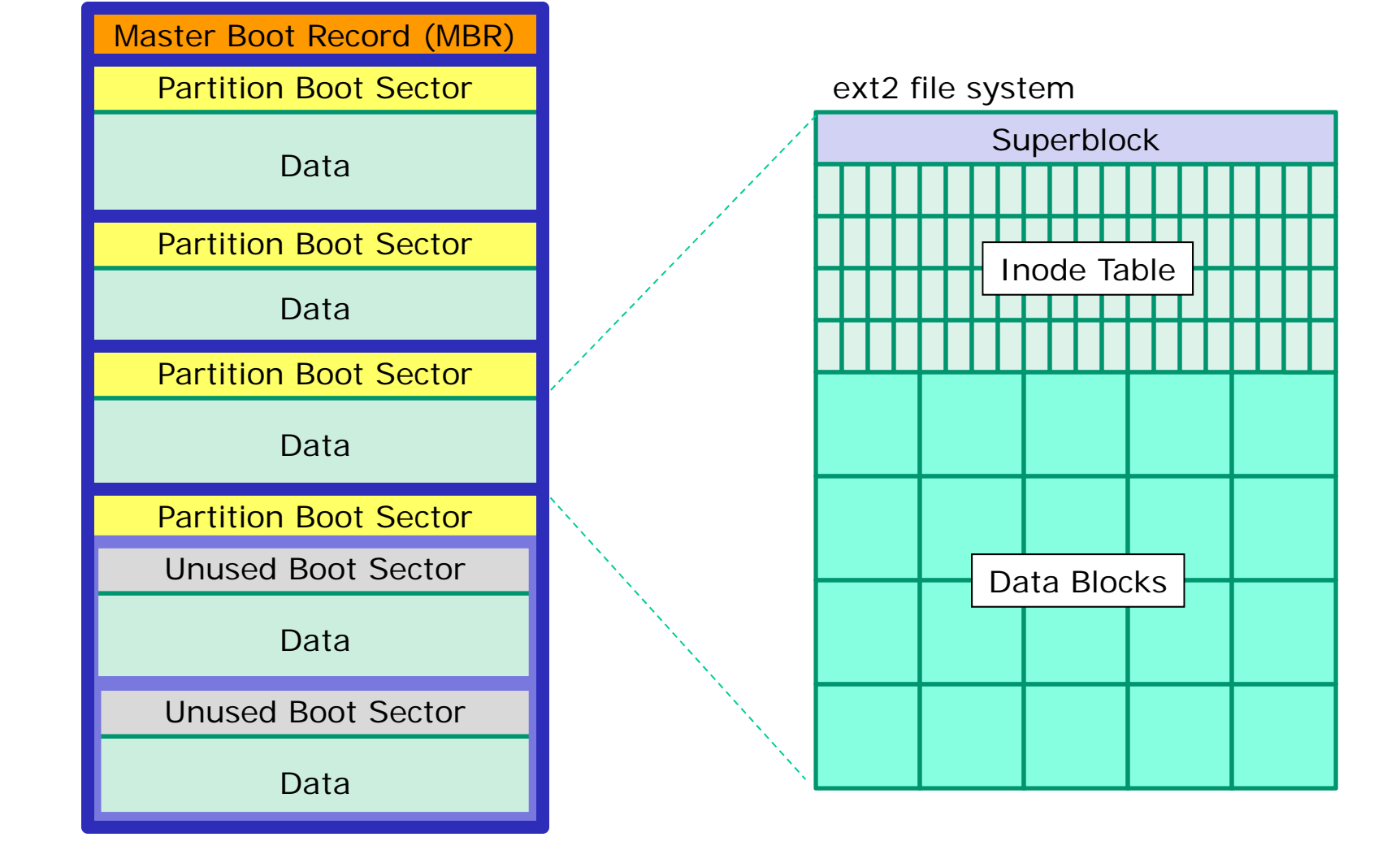

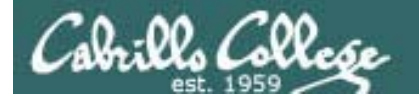

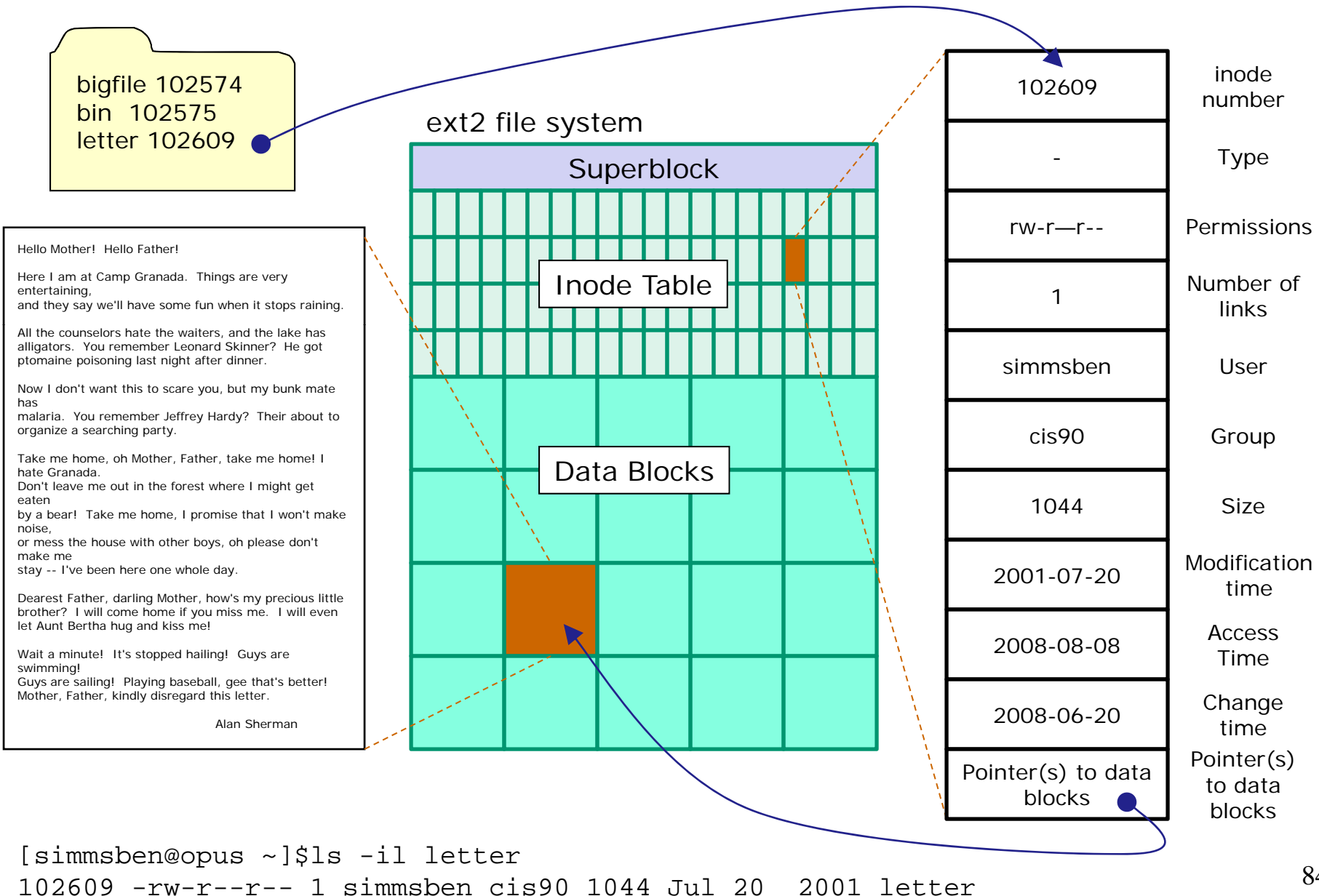

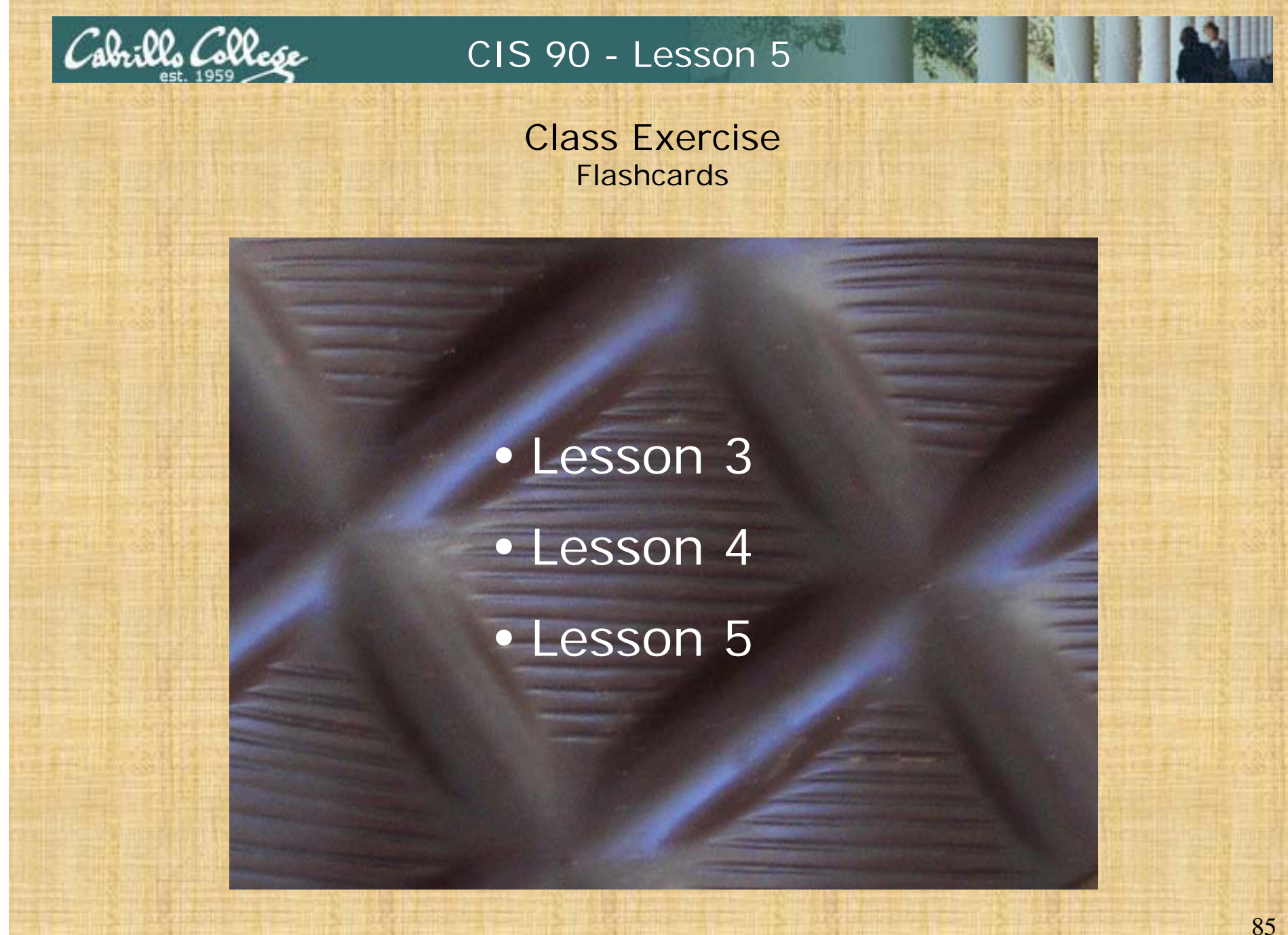

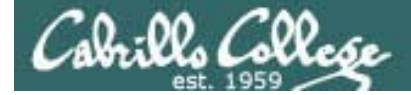

# Wrap up

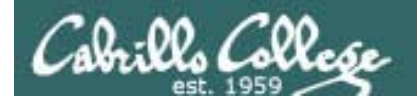

| New commands:<br>NA              | NA |
|----------------------------------|----|
| New Files and Directories:<br>NA | NA |

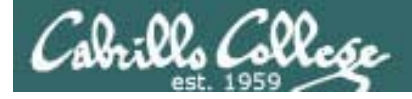

## Next Class

# Assignment: Check Calendar Page on web site to see what is coming up.

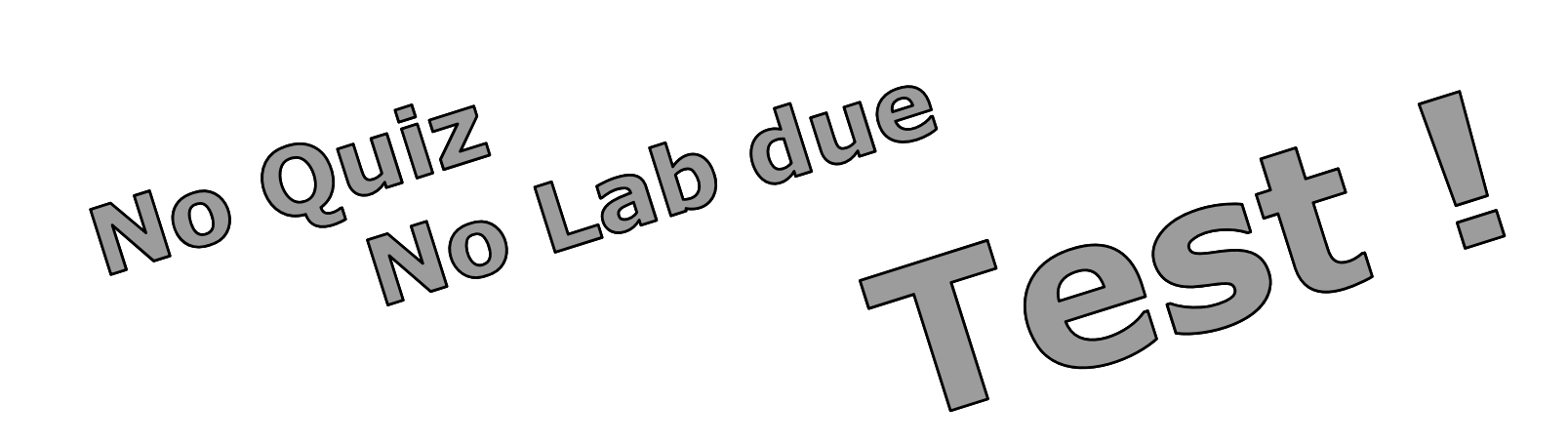

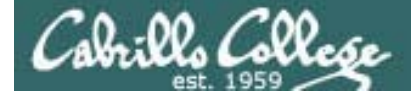

# Backup

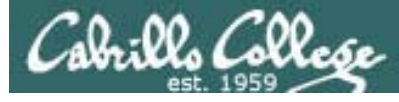

### First Test

- 1. Example flash card question: What is the program called that prompts you for a command, then locates that command and executes it?
- 2. Example operational question:

From your home directory change to the Poems/Yeats/ directory. What one-liner (one ore more commands followed by Enter) would clear the screen and print the last line of all three Yeats poems without having to type the names of each individual poem file name?